# **Update-Dokumentation**

# Bitte unbedingt lesen!

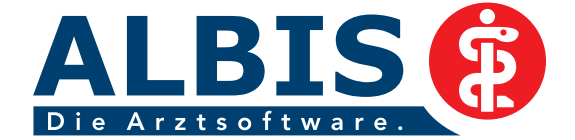

Ř

## Enthaltene Programmänderungen ALBIS Version 10.00

Inhaltsverzeichnis

| 1 | KB۱  | V-Daten                                                               | 4      |
|---|------|-----------------------------------------------------------------------|--------|
|   | 1.1  | Ambulante Kodierrichtlinien                                           | 4      |
|   | 1.1. | 1 Was sind Ambulante Kodierrichtlinien?                               | 4      |
|   | 1.1. | 2 Aktivierung                                                         | 5      |
|   | 1.1. | 3 Deaktivierung                                                       | 5      |
|   | 1.1. | 4 Was genau ändert sich?                                              | 6      |
|   | 1.   | .1.4.1 Hinweisinformationen zu ICD's                                  | 6      |
|   | 1    | .1.4.2 Erfassen von Dauerdiagnosen                                    | 6      |
|   | 1.1. | 5 Abrechnung von Diagnosen                                            | 8      |
|   | 1.1. | 6 Optionen                                                            | ŏ      |
|   | 1.1. | 1 7 1 AKR – Auswertung über das Tagesprotokoll                        | ہ<br>م |
|   | 1    | 172 KRW - Ampelsystem                                                 | 8      |
|   | 1.2  | Früherkennungs-Koloskopie                                             | 9      |
|   | 1.3  | Hautkrebs-Screening                                                   | 9      |
|   | 1.4  | SKT-Abrechnungs-Info-Feld                                             | 9      |
| 2 | FRI  | M_Stamm                                                               | ٩      |
| 2 | LDI  |                                                                       |        |
|   | 2.1  | Aktualisierter EBM Stamm mit Stand 09.12.2010 für Quartal 1/2011      | 9      |
|   | 2.2  | Aktualisierung EBM 2009                                               | 10     |
|   | 2.3  | Aktualisierung Benutzerziffern                                        | 10     |
|   | 2.4  | Aktueller OPS Stamm inkl. Abschnitt 2 aus Anlage 1 zu dem AOP-Vertrag | 10     |
|   | 2.5  | Beenden der GNR-Regelwerkskontrolle per ESC-Taste                     | 10     |
| 3 | Anv  | wenderwünsche                                                         | 10     |
|   | 3.1  | NEU: Anzeige Richtgrößenrelevanz                                      | 10     |
|   | 32   | NELL: Verwaltung Theraniesitzung mit dem Schein verknünfhar           | 11     |
|   | 2.2  | 1 Manuelle Fingabe                                                    | 12     |
|   | 3.2. | 2 Alte Bescheide                                                      | 12     |
|   | 3.2. | 3 Löschen                                                             | 12     |
|   | 3.2. | 4 Neue Verknüpfung mit Therapiesitzung                                | 12     |
|   | 3.2. | 5 Bescheid an Therapiesitzung senden                                  | 13     |
|   | 3.2. | 6 Therapiesitzung ändern                                              | 13     |
|   | 3.2. | 7 Therapiesitzung neu verknüpfen                                      | 13     |
|   | 3.2. | 8 Verknüpfung aus der Karteikarte des Patienten                       | 13     |
|   | 3.3  | NEU: Neues Layout des ALBIS Online Update Client                      | 14     |
|   | 3.4  | NEU: Login – Auswahl der Arbeitsstationen                             | 14     |

|        | 3.5                                                                                                    | NEU: Neues Papierformular - F 2402 (Verordnung von Leistungen zur Ergotherapie)                                                                                                    | 15                                                                                                    |
|--------|----------------------------------------------------------------------------------------------------|----------------------------------------------------------------------------------------------------|----------------------------------------------------------------------------------------------------|
|        | 3.6                                                                                                    | NEU: PraxisManager: Wartezimmerliste in ALBIS                                                                                                    | 16                                                                                                    |
|        | 3.7                                                                                                    | NEU: Optimierung der Grafiken in den Biometriedaten                                                                                                    | 16                                                                                                    |
|        | 3.8                                                                                                    | NEU: Biometriedaten - Raucherstatus                                                                                                    | . 16                                                                                                    |
|        | 3.9                                                                                                    | NEU: Optionen Biometriedaten                                                                                                    | 17                                                                                                    |
|        | 3.10                                                                                                    | NEU: Automatisches Öffnen der Biometriedaten                                                                                                    | 17                                                                                                    |
|        | 3.11                                                                                                    | NEU: Ausdrucken der Biometriedaten                                                                                                    | 18                                                                                                    |
| 4      | Sta                                                                                                    | tistik                                                                                                    | .18                                                                                                    |
|        | 4.1                                                                                                    | 20 Minuten Prüfzeit bei bereichsübergreifenden Ziffernkombinationen in der Zeitstatistik                                                                                                    | 18                                                                                                    |
|        | 4.2                                                                                                    | Tagesprotokoll – Uhrzeitauswertung                                                                                                    | 19                                                                                                    |
|        | 4.3                                                                                                    | Laborausschlussliste – Statistik                                                                                                    | . 19                                                                                                    |
|        | 4.4                                                                                                    | Smart- Xchange – Statistik                                                                                                    | . 19                                                                                                    |
| 5      | Kar                                                                                                    | rteikarte, Patientenstammdaten, Patientenfenster, Schein                                                                                                    | .20                                                                                                    |
|        | 5.1                                                                                                    | Markierung Nein-Schein auf den verschiedenen Scheintypen                                                                                                    | 20                                                                                                    |
|        | 5.2                                                                                                    | CAVE-Feld bei Windows 7                                                                                                    | . 20                                                                                                    |
|        | 5.3                                                                                                    | Dauerdiagnosen - Hinweismeldung                                                                                                    | . 20                                                                                                    |
|        | 5.4                                                                                                    | Optimierung der selbstdefinierten ToDo Listen                                                                                                    | 20                                                                                                    |
| 6      | For                                                                                                    | mulare                                                                                                    | .21                                                                                                    |
|        |                                                                                                    |                                                                                                    |                                                                                                    |
|        | 6.1                                                                                                    | Optimierungen an verschiedenen Formularen                                                                                                    | 21                                                                                                    |
|        | 6.1<br>6.2                                                                                                    | Optimierungen an verschiedenen Formularen<br>Einnahmeverordnung                                                                                                    | 21<br>21                                                                                                    |
|        | 6.1<br>6.2<br>6.3                                                                                                    | Optimierungen an verschiedenen Formularen<br>Einnahmeverordnung<br>Formular Muster 55 (Bescheinigung Belastungsgrenze bei Feststellung schwerw. chron.                                                                                                    | 21<br>21                                                                                                    |
|        | 6.1<br>6.2<br>6.3<br>Krank                                                                                                    | Optimierungen an verschiedenen Formularen<br>Einnahmeverordnung<br>Formular Muster 55 (Bescheinigung Belastungsgrenze bei Feststellung schwerw. chron.<br>cheit)                                                                                                    | 21<br>21<br>21                                                                                                    |
|        | 6.1<br>6.2<br>6.3<br>Krank<br>6.4                                                                                                    | Optimierungen an verschiedenen Formularen<br>Einnahmeverordnung<br>Formular Muster 55 (Bescheinigung Belastungsgrenze bei Feststellung schwerw. chron.<br>kheit)<br>Formular Honorar-Abrechnung Befundberichte                                                                                                    | 21<br>21<br>21<br>21<br>21                                                                                           |
|        | <ul> <li>6.1</li> <li>6.2</li> <li>6.3</li> <li>Krank</li> <li>6.4</li> <li>6.5</li> </ul>                                                  | Optimierungen an verschiedenen Formularen<br>Einnahmeverordnung<br>Formular Muster 55 (Bescheinigung Belastungsgrenze bei Feststellung schwerw. chron.<br>cheit)<br>Formular Honorar-Abrechnung Befundberichte<br>Muster 2 (Verordnung von Krankenhausbehandlung) - EinweisungsCenter                                                                                                    | 21<br>21<br>21<br>21<br>21<br>21                                                                                     |
|        | 6.1<br>6.2<br>6.3<br>Krank<br>6.4<br>6.5<br>6.5.                                                                                            | Optimierungen an verschiedenen Formularen<br>Einnahmeverordnung<br>Formular Muster 55 (Bescheinigung Belastungsgrenze bei Feststellung schwerw. chron.<br>cheit)<br>Formular Honorar-Abrechnung Befundberichte<br>Muster 2 (Verordnung von Krankenhausbehandlung) - EinweisungsCenter<br>1 Anzeige Symbole                                                                                                    | 21<br>21<br>21<br>21<br>21<br>22                                                                                     |
|        | 6.1<br>6.2<br>6.3<br>Krank<br>6.4<br>6.5<br>6.5.<br>6.5.                                                                                    | Optimierungen an verschiedenen Formularen         Einnahmeverordnung         Formular Muster 55 (Bescheinigung Belastungsgrenze bei Feststellung schwerw. chron.         cheit)         Formular Honorar-Abrechnung Befundberichte         Muster 2 (Verordnung von Krankenhausbehandlung) - EinweisungsCenter         1       Anzeige Symbole         2       Suchen einer passenden Klinik         F 2106 - Nachschaubericht                                                                                                    | 21<br>21<br>21<br>21<br>21<br>22<br>22<br>25                                                                         |
| 7      | 6.1<br>6.2<br>6.3<br>Krank<br>6.4<br>6.5<br>6.5<br>6.5<br>6.5                                                                               | Optimierungen an verschiedenen Formularen<br>Einnahmeverordnung<br>Formular Muster 55 (Bescheinigung Belastungsgrenze bei Feststellung schwerw. chron.<br>cheit)<br>Formular Honorar-Abrechnung Befundberichte<br>Muster 2 (Verordnung von Krankenhausbehandlung) - EinweisungsCenter<br>Anzeige Symbole<br>Suchen einer passenden Klinik<br>F 2106 - Nachschaubericht                                                                                                    | 21<br>21<br>21<br>21<br>21<br>21<br>22<br>25<br>25                                                                   |
| 7      | 6.1<br>6.2<br>6.3<br>Krank<br>6.4<br>6.5<br>6.5<br>6.5<br>6.6<br><b>Priv</b><br>7.1                                                         | Optimierungen an verschiedenen Formularen<br>Einnahmeverordnung<br>Formular Muster 55 (Bescheinigung Belastungsgrenze bei Feststellung schwerw. chron.<br>cheit)<br>Formular Honorar-Abrechnung Befundberichte<br>Muster 2 (Verordnung von Krankenhausbehandlung) - EinweisungsCenter<br>Anzeige Symbole<br>Suchen einer passenden Klinik<br>F 2106 - Nachschaubericht<br>Rechnungsbetrag / Mahngebühren.                                                                                                    | 21<br>21<br>21<br>21<br>21<br>21<br>22<br>25<br><b> 25</b>                                                           |
| 7      | 6.1<br>6.2<br>6.3<br>Krank<br>6.4<br>6.5<br>6.5<br>6.5<br>6.5<br>6.6<br><b>Priv</b><br>7.1<br>7.2                                           | Optimierungen an verschiedenen Formularen<br>Einnahmeverordnung<br>Formular Muster 55 (Bescheinigung Belastungsgrenze bei Feststellung schwerw. chron.<br>cheit)<br>Formular Honorar-Abrechnung Befundberichte<br>Muster 2 (Verordnung von Krankenhausbehandlung) - EinweisungsCenter<br>Anzeige Symbole<br>Suchen einer passenden Klinik.<br>F 2106 - Nachschaubericht<br>Rechnungsbetrag / Mahngebühren.<br>Mahnung erneut drucken                                                                                                    | 21<br>21<br>21<br>21<br>21<br>21<br>22<br>22<br>25<br>25<br>26                                                       |
| 7      | 6.1<br>6.2<br>6.3<br>Krank<br>6.4<br>6.5<br>6.5<br>6.5<br>6.6<br><b>Priv</b><br>7.1<br>7.2<br><b>Ver</b>                                    | Optimierungen an verschiedenen Formularen<br>Einnahmeverordnung<br>Formular Muster 55 (Bescheinigung Belastungsgrenze bei Feststellung schwerw. chron.<br>cheit)<br>Formular Honorar-Abrechnung Befundberichte<br>Muster 2 (Verordnung von Krankenhausbehandlung) - EinweisungsCenter<br>Anzeige Symbole<br>Suchen einer passenden Klinik<br>F 2106 - Nachschaubericht<br>watliquidation.<br>Rechnungsbetrag / Mahngebühren<br>Mahnung erneut drucken                                                                                                    | 21<br>21<br>21<br>21<br>21<br>21<br>22<br>22<br>25<br>26<br>26                                                       |
| 7      | 6.1<br>6.2<br>6.3<br>Krank<br>6.4<br>6.5<br>6.5<br>6.5<br>6.6<br><b>Priv</b><br>7.1<br>7.2<br><b>Ver</b><br>8.1                             | Optimierungen an verschiedenen Formularen<br>Einnahmeverordnung<br>Formular Muster 55 (Bescheinigung Belastungsgrenze bei Feststellung schwerw. chron.<br>cheit)<br>Formular Honorar-Abrechnung Befundberichte<br>Muster 2 (Verordnung von Krankenhausbehandlung) - EinweisungsCenter<br>1 Anzeige Symbole<br>2 Suchen einer passenden Klinik<br>F 2106 - Nachschaubericht<br><b>vatliquidation</b><br>Rechnungsbetrag / Mahngebühren<br>Mahnung erneut drucken<br>Aktualisierte Bankdatenprüfung                                                                                                    | 21<br>21<br>21<br>21<br>21<br>21<br>21<br>22<br>25<br>25<br>25<br>26<br>26                                           |
| 7      | 6.1<br>6.2<br>6.3<br>Krank<br>6.4<br>6.5<br>6.5<br>6.5<br>6.6<br><b>Priv</b><br>7.1<br>7.2<br><b>Ver</b><br>8.1<br>8.2                      | Optimierungen an verschiedenen Formularen<br>Einnahmeverordnung<br>Formular Muster 55 (Bescheinigung Belastungsgrenze bei Feststellung schwerw. chron.<br>cheit)<br>Formular Honorar-Abrechnung Befundberichte<br>Muster 2 (Verordnung von Krankenhausbehandlung) - EinweisungsCenter<br>1 Anzeige Symbole<br>2 Suchen einer passenden Klinik<br>F 2106 - Nachschaubericht<br><b>vatliquidation</b><br>Rechnungsbetrag / Mahngebühren<br>Mahnung erneut drucken<br>PRAXISWELT                                                                                                    | 21<br>21<br>21<br>21<br>21<br>21<br>21<br>22<br>25<br>25<br>26<br>26<br>26<br>26<br>27                               |
| 7      | 6.1<br>6.2<br>6.3<br>Krank<br>6.4<br>6.5<br>6.5<br>6.5<br>6.5<br>6.6<br><b>Priv</b><br>7.1<br>7.2<br><b>Ver</b><br>8.1<br>8.2<br>8.3        | Optimierungen an verschiedenen Formularen<br>Einnahmeverordnung<br>Formular Muster 55 (Bescheinigung Belastungsgrenze bei Feststellung schwerw. chron.<br>cheit)<br>Formular Honorar-Abrechnung Befundberichte<br>Muster 2 (Verordnung von Krankenhausbehandlung) - EinweisungsCenter<br>1 Anzeige Symbole<br>2 Suchen einer passenden Klinik<br>F 2106 - Nachschaubericht<br><b>vatliquidation</b><br>Rechnungsbetrag / Mahngebühren<br>Mahnung erneut drucken<br>rschiedenes<br>Aktualisierte Bankdatenprüfung<br>PRAXISWELT                                                                                                | 21<br>21<br>21<br>21<br>21<br>21<br>21<br>22<br>25<br>25<br>25<br>25<br>25<br>26<br>26<br>27<br>27                   |
| 7      | 6.1<br>6.2<br>6.3<br>Krank<br>6.4<br>6.5<br>6.5<br>6.5<br>6.6<br><b>Priv</b><br>7.1<br>7.2<br><b>Ver</b><br>8.1<br>8.2<br>8.3<br>8.4        | Optimierungen an verschiedenen Formularen<br>Einnahmeverordnung<br>Formular Muster 55 (Bescheinigung Belastungsgrenze bei Feststellung schwerw. chron.<br>cheit)<br>Formular Honorar-Abrechnung Befundberichte<br>Muster 2 (Verordnung von Krankenhausbehandlung) - EinweisungsCenter<br>1 Anzeige Symbole<br>2 Suchen einer passenden Klinik<br>F 2106 - Nachschaubericht<br><b>vatliquidation</b><br>Rechnungsbetrag / Mahngebühren<br>Mahnung erneut drucken<br>rschiedenes<br>Aktualisierte Bankdatenprüfung<br>PRAXISWELT<br>Labordatenübernahme<br>Nutzung von Arriba                                                   | 21<br>21<br>21<br>21<br>21<br>22<br>22<br>25<br>25<br>26<br>26<br>26<br>27<br>27<br>27                               |
| 7      | 6.1<br>6.2<br>6.3<br>Krank<br>6.4<br>6.5<br>6.5<br>6.5<br>6.6<br><b>Priv</b><br>7.1<br>7.2<br><b>Vei</b><br>8.1<br>8.2<br>8.3<br>8.4<br>8.5 | Optimierungen an verschiedenen Formularen<br>Einnahmeverordnung<br>Formular Muster 55 (Bescheinigung Belastungsgrenze bei Feststellung schwerw. chron.<br>cheit)<br>Formular Honorar-Abrechnung Befundberichte<br>Muster 2 (Verordnung von Krankenhausbehandlung) - EinweisungsCenter<br>1 Anzeige Symbole<br>2 Suchen einer passenden Klinik<br>F 2106 - Nachschaubericht<br><b>vatliquidation</b><br>Rechnungsbetrag / Mahngebühren<br>Mahnung erneut drucken<br>rschiedenes<br>Aktualisierte Bankdatenprüfung<br>PRAXISWELT<br>Labordatenübernahme<br>Nutzung von Arriba<br>Kassenabrechnung – Übermittlung der Sachkosten | 21<br>21<br>21<br>21<br>21<br>21<br>21<br>22<br>25<br>25<br>25<br>25<br>25<br>25<br>25<br>26<br>27<br>27<br>27<br>27 |
| 7<br>8 | 6.1<br>6.2<br>6.3<br>Krank<br>6.4<br>6.5<br>6.5<br>6.6<br><b>Priv</b><br>7.1<br>7.2<br><b>Ven</b><br>8.1<br>8.2<br>8.3<br>8.4<br>8.5<br>8.6 | Optimierungen an verschiedenen Formularen         Einnahmeverordnung         Formular Muster 55 (Bescheinigung Belastungsgrenze bei Feststellung schwerw. chron.         cheit)         Formular Honorar-Abrechnung Befundberichte         Muster 2 (Verordnung von Krankenhausbehandlung) - EinweisungsCenter         1       Anzeige Symbole         2       Suchen einer passenden Klinik         F 2106 - Nachschaubericht                                                                                                    | 21<br>21<br>21<br>21<br>21<br>22<br>25<br>25<br>25<br>26<br>26<br>26<br>27<br>27<br>27<br>27<br>27<br>27             |

| 9 Term  | inkalender / Wartezimmer                                     | 28 |
|---------|--------------------------------------------------------------|----|
| 9.1 T   | agesübersicht                                                |    |
| 9.2 V   | /erschieben von Terminen                                     |    |
| 9.3 C   | Optimierung des Aktualisieren Symbols                        |    |
| 9.4 T   | erminkalender- Darstellung                                   | 29 |
| 9.5 T   | erminkalender - Sicherheitshinweis                           | 29 |
| 10 Ifap | p Arzneimitteldatenbank                                      | 29 |
| 10.1    | Medikamentendatenbank (ifap Arzneimitteldatenbank)           | 29 |
| 10.2    | smart-Xchange:                                               | 29 |
| 10.2.1  | Wie arbeitet smart-Xchange?                                  | 30 |
| 10.2.2  | Deaktivierung der Programmfunktion:                          |    |
| 10.2.3  | G Statistik:                                                 |    |
| 10.5    | Patienteninformationen: Deutsch Türkisch Russisch            |    |
| 10.3.2  | Doku Assist                                                  |    |
| 10.4    | Fachinfotexte mit älteren Versionen des Internet Explorer    |    |
| 11 DA   | LE-UV / BG                                                   |    |
| 11.1    | Neuer GKV-Stamm Q1 / 2011                                    |    |
| 11.2    | BG-Stammdatei                                                |    |
| 12 Ext  | erne Programme                                               | 39 |
| 12.1    | Impf-doc Update 1.22                                         |    |
| 12.2    | Verax-Liste                                                  |    |
| 12.3    | RehaGuide-Daten aktualisiert                                 |    |
| 12.4    | Medical Explorer – Verwendung bei mehr als 20 Arbeitsplätzen |    |
| 12.5    | telemed.net                                                  |    |

### 1 KBV-Daten

Folgende aktualisierte Stammdaten sowie das XPM KVDT-Prüfmodul der KBV stehen Ihnen mit dem ALBIS Update 10.00 für das Quartal 1 / 2011 zur Verfügung:

- Neues Kodierregelwerk für das Quartal 1 / 2011
- SDAV (Arztstammdatei) für das Quartal 1 / 2011
- SDKV (KV Spezifika für die GKV-Abrechnung) für das Quartal 1 / 2011
- PLZ Stammdatei für das Quartal 1 / 2011
- KVDT Prüfmodul für das Quartal 1/2011
- SDKT für das Quartal 1 / 2011
- ARV (Arzneimittelvereinbarungen) Daten für das Quartal 1 / 2011

### 1.1 Ambulante Kodierrichtlinien

Zum 1. Januar 2011 werden die AKR (Ambulanten Kodierrichtlinien) bundesweit verbindlich eingeführt. Sie haben sechs Monate Zeit, sich mit den Richtlinien sowohl vertraut zu machen als auch ihre Umsetzung in den Praxisalltag zu integrieren, ohne dass Sanktionen drohen. Ab dem 1. Juli 2011 werden die, sich aus den ambulanten Kodierrichtlinien ergebenden Abrechnungsregelungen für alle verpflichtend geprüft. Die dann angezeigten Fehler müssen demnach korrigiert werden. Es wird empfohlen die ambulanten Kodierrichtlinien frühestmöglich zu aktivieren, um die Klassifizierung der Dauerdiagnosen vorzunehmen.

Sollte Sie die ambulanten Kodierrichtlinien nicht aktiviert haben, erscheint bei dem Programmstart von ALBIS eine Hinweismeldung mit der Empfehlung die, ambulanten Kodierrichtlinien zu aktivieren.

| Ambulante Kodierrichtlinien (AKR) |                                                                                                    |  |  |  |  |
|-----------------------------------|----------------------------------------------------------------------------------------------------|--|--|--|--|
| į                                 | Zum 01. Januar 2011 wurden die ambulanten Kodierrichtlinien bundesweit eingeführt.<br>Bitte aktivieren Sie unter Optionen Abrechnung auf dem Register KRW die ambulanten<br>Kodierrichtlinien, um Ihre erfassten Diagnosen frühzeitig entsprechend zu bearbeiten.<br>Ab dem 01. Juli 2011 werden die sich aus den ambulanten Kodierrichtlinien ergebenden<br>Abrechnungsregelungen verpflichtend geprüft. |  |  |  |  |
|                                   | OK Informationen                                                                                                    |  |  |  |  |

### 1.1.1 Was sind Ambulante Kodierrichtlinien?

Inhaltlich entsprechen die ambulanten Kodierrichtlinien einem erweiterten KRW (Kodierregelwerk) für ICD-10-Diagnosen, welches Anwendung finden muss. Sie stellen eine Präzisierung der bereits bekannten und im Regelwerk des KVDT bzw. der GO-Stammdatei verankerten Vorgaben dar. So können z.B. von einem ICD-10-Code ausgehend weitere ICD-10-Codes, feste Kombinationen von Zusatzkennzeichen für die Diagnosesicherheit oder auch EBM-Gebührenordnungspositionen gefordert werden.

### 1.1.2 Aktivierung

Unter Optionen Abrechnung auf dem Reiter KRW und Setzen des Hakens bei Ambulante Kodierrichtlinien aktivieren haben Sie die Möglichkeit, die ambulanten Kodierrichtlinien zu aktivieren.

| 2000plus                                                                                                    | the second second second second second second second second second second second second second second second se |                                    |  |
|----------------------------------------------------------------------------------------------------|----------------------------------------------------------------------------------------------------|------------------------------------|--|
|                                                                                                    | Regelwerk HZV                                                                                                   | KRW                                |  |
| BM 2000plus     Regelwerk HZV     KRV       Earbe für die Ausgabe im Regelwerk:     Image: Comparison of the second second se |                                                                                                    |                                    |  |
|                                                                                                    | Earbe für die /                                                                                                 | Earbe für die Ausgabe im Regelwert |  |

### 1.1.3 Deaktivierung

Ebenso haben Sie die Möglichkeit bis zum **30.06.2011** die Kodierrichtlinien jederzeit wieder zu deaktivieren. So können Sie sich frühzeitig mit den neuen Funktionalitäten vertraut machen.

Um die Kodierrichtlinien wieder zu deaktivieren entfernen Sie bitte den Haken bei Ambulante Kodierrichtlinien aktivieren auf dem Dialog Optionen Abrechnung, welchen Sie über den Menüpunkt Optionen Abrechnung erreichen.

| AUDT                 | Disk              | ketten                                 | etc.                   |     |
|----------------------|-------------------|----------------------------------------|------------------------|-----|
| ADT Regel            | werk Regelwerk EB | M 2000plus                             | Regelwerk HZV          | KRW |
| shlergruppe:         |                   | <u>F</u> arbe für die                  | e Ausgabe im Regelwerk | e l |
| INR gegen ICD        |                   |                                        | Y                      | ]   |
| CD gegen ICD         | eit               | Ambulante Kodierrichtlinien aktivieren |                        |     |
| CD Seitenlokalistion |                   | Änderun                                | <u>gsvorschau</u>      |     |
|                      |                   |                                        |                        |     |
|                      |                   |                                        |                        |     |
|                      |                   | 1                                      |                        |     |
|                      |                   | 1                                      |                        |     |
| 11 <b></b>           |                   | 1                                      |                        |     |
| Hinweise/Warnunge    | en ausblenden     | 1                                      |                        |     |
| Hinweise/Warnunge    | en ausblenden     | 1                                      |                        |     |
| Hinweise/Warnunge    | en ausblenden     | •                                      |                        |     |

### Wichtiger Hinweis:

### Bereits bereinigte Diagnosenstände bleiben auch bei der Deaktivierung bestehen.

#### 1.1.4 Was genau ändert sich?

#### 1.1.4.1 <u>Hinweisinformationen zu ICD's</u>

Zu unterschiedlichen ICD's sind Informationen zu den Kodierrichtlinien hinterlegt. Diese werden im ICD

Stamm über den Druckknopf Ambulante Kodierrichtlinien anzeigen angezeigt. Zusätzlich erhalten Sie bei direkter Eingabe einer Diagnose in der Karteikarte oder auf der Scheinrückseite eine Meldung die für vier Sekunden eingeblendet wird.

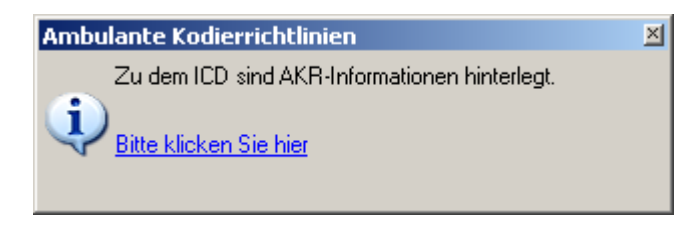

Über den Link in der Meldung Bitte klicken Sie hier können Sie sich die Hinweise zu den Diagnosen anzeigen lassen.

#### 1.1.4.2 Erfassen von Dauerdiagnosen

Bei der Eingabe von Dauerdiagnosen ist in Behandlungsdiagnose und anamnestische Diagnose zu unterscheiden.

| 🧮 Übernahme  | Dauerdiagnos | en         |                         | ×        |
|--------------|--------------|------------|-------------------------|----------|
| KRW          | Arzt         | Datum      | Dauerdiagnose           |          |
| Behandlung   | D            | 18.07.2010 | Nervosität, G. {R45.0G} |          |
| anamnestisch | D            | 18.07.2010 | Husten, G. (R05G)       |          |
|              |              |            |                         | <b>T</b> |

Anamnestische Dauerdiagnosen =

Dauerdiagnosen, welche nicht regelhaft in jedem Behandlungsfall Leistungen erzeugen, z.B. Allergien.

<u>Behandlungsrelevante Dauerdiagnosen</u> = Dauerdiagnosen, welche regelhaft in jedem Behandlungsfall Leistungen erzeugen.

Standardmäßig werden die Diagnosen immer als anamnestische eingetragen.

| Über die Druckknöpfe | Markierte in Behandlung ändern |     | Markierte in anamnestisch ändern |  |
|----------------------|--------------------------------|-----|----------------------------------|--|
| oder mit einem Doppe | elklick in das KRW Feld        | öni | nen Sie die Zuordnung ändern     |  |

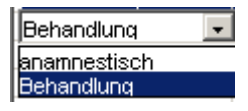

Hinweis: In der Regel werden behandlungsrelevante Dauerdiagnosen in die Abrechnung übernommen. Daher werden anamnestische Diagnosen über den Druckknopf Auswahl umkehren nicht mit selektiert. Anamnestische Dauerdiagnosen dürfen nur per Einzelbestätigung übernommen werden.

| RW           | Arzt  | Datum      | Dauerdiagnose                                                                 |
|--------------|-------|------------|-------------------------------------------------------------------------------|
| namnestisch  | d     | 18.07.2010 | Nervosität, G. {R45.0G}                                                       |
| lehandlung   | d     | 18.07.2010 | Anämie durch Glukose-6-Phosphat-Dehydrogenase[G6PD]-Mangel, G. {D55.0G}       |
| namnestisch  | d     | 18.07.2010 | Urticaria mechanica, G. (L50.4G)                                              |
| namnestisch  | d     |            | Abhängigkeitssyndrom bei Gebrauch von Opioiden, G. (F11.2G)                   |
| 3ehandlung   | d     | 18.07.2010 | Instabile Angina pectoris, G. (I20.0G)                                        |
| Behandlung   | d     | 18.07.2010 | Exfoliative Dermatitis, G. (L26G)                                             |
| anamnestisch | d     | 18.07.2010 | Multiple Sklerose mit vorherrschend schubförmigem Verlauf, G. (G35.1-G)       |
|              |       |            |                                                                               |
|              |       |            |                                                                               |
|              |       |            |                                                                               |
|              |       |            |                                                                               |
|              |       |            |                                                                               |
|              |       |            |                                                                               |
|              |       |            |                                                                               |
|              |       |            |                                                                               |
|              |       |            |                                                                               |
|              |       |            |                                                                               |
|              |       |            |                                                                               |
|              |       |            |                                                                               |
|              |       |            |                                                                               |
|              |       |            |                                                                               |
|              |       |            |                                                                               |
|              |       |            |                                                                               |
|              |       |            |                                                                               |
|              |       |            |                                                                               |
|              |       |            |                                                                               |
| οκ (         | Abbau | ah Causur  | hl umkahran i Markierte in Peleandlung ändern Markierte in anamnestisch änder |

### 1.1.5 Abrechnung von Diagnosen

Bei jeder Eingabe von Diagnosen erfolgt eine Regelprüfung zu den einzelnen Diagnosen. Es wird geprüft ob ein Ein- oder Ausschluss von Diagnosen und Ziffern besteht.

### 1.1.6 Optionen

Um einen schnellen Überblick zu den einzelnen Regeln zu erhalten, haben Sie die Möglichkeit sich unter Optionen Abrechnung auf dem Register KRW unterschiedliche Farben zu den Regeln zu hinterlegen. Des Weiteren haben Sie die Möglichkeit, sich Hinweismeldungen und Warnungen auszublenden. Hierbei erhalten Sie keine Meldungen mehr zu diesen Regelprüfungen. KRW Fehlermeldungen werden jedoch weiterhin angezeigt. In der Übergangsphase sind jedoch überwiegend nur Hinweise enthalten, so dass Sie ungehindert Ihre gewohnten Diagnosen erfassen können.

### 1.1.7 Komfortfunktionen AKR

Zusätzlich zu den Pflichtumsetzungen der KBV haben wir für Sie Komfortfunktionen implementiert, die Ihnen beim Umgang der neuen ambulanten Kodierrichtlinien Unterstützung bieten.

### 1.1.7.1 <u>AKR – Auswertung über das Tagesprotokoll</u>

Mit der Aktivierung der ambulanten Kodierrichtlinien, haben Sie die Möglichkeit sich die Patienten mit bestimmten Dauerdiagnosen anzeigen zu lassen. Hierzu gehen Sie bitte über den Menüpunkt Statistik Tagesprotokoll. Im Bereich <u>Ausgabe</u> können Sie sich die Dauerdiagnosen markieren. Diese werden dann wie gewohnt ohne Kennzeichnung anamnestisch / Behandlung angezeigt. Zusätzlich haben Sie die Möglichkeit zu wählen, ob eine Kennzeichnung anamnestisch/ Behandlung angezeigt werden soll. Setzen Sie hierzu bitte den Haken bei anamnestisch und/ oder bei Behandlung.

| 🔽 Dauerdiagnosen  |                |
|-------------------|----------------|
| inkl. AKR-Status: | 🔲 anamnestisch |
|                   | 🔽 Behandlung   |

### 1.1.7.2 KRW - Ampelsystem

Mit Aktivierung der ambulanten Kodierrichtlinien, haben Sie die Möglichkeit sich eine Ampel anzeigen zu lassen. Diese zeigt Ihnen den Status des Kodierregelwerkes eines Patienten an. Um die Ampel zu aktivieren, gehen Sie bitte über den Menüpunkt Ansicht Funktionsleiste Anpassen Patient und markieren Sie das Symbol Kodierregelwerk in der linken Auswahlliste. Mit einem Doppelklick oder über die Pfeiltaste verschieben Sie das Symbol in die rechte Anzeigeliste. Das Symbol wird im Anschluss bei geöffnetem Patienten in der Symbolleiste angezeigt.

### Folgende Status sind möglich:

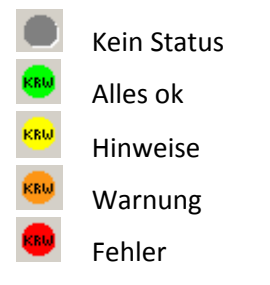

Hinweis: Angezeigt wird immer der schlechteste Status den ein Patienten hat.

### 1.2 Früherkennungs-Koloskopie

Mit diesem Update erhalten Sie die aktuellen Änderungen der KBV für die elektronische Abrechnung der Früherkennungs-Koloskopie Dokumentationen für das Quartal 1 / 2011.

### 1.3 Hautkrebs-Screening

Mit diesem Update erhalten Sie die aktuellen Änderungen der KBV für die elektronische Abrechnung der Hautkrebs-Screening Dokumentationen für das Quartal 1 / 2011.

### 1.4 SKT-Abrechnungs-Info-Feld

Die Scheinrückseite haben wir um das Feld SKT Abrech. Info erweitert.

| IK: 0073811<br>Status: M. VersNr.: | VKNR: 73811       | Kasse: SJA Saarbrücken |   | Personenkreis:    | keine Angaben            |
|------------------------------------|-------------------|------------------------|---|-------------------|--------------------------|
| Kostenträger-Abr.bereich:          | 00 Primärabrechnu | ing 💌                  | - | SKT Zusatz:       | SKT Zusatz               |
| Abrechnungsgebiet:                 | 00 normal         | •                      |   | SKT Abrech. Info: | SKT Abrechrechnungs Info |

Dieses Feld ist nur dann aktiv, sofern Sie eine manuelle Eingabe durchführen und entsprechende Anforderungen seitens der KV Vorliegen.

### 2 EBM-Stamm

#### 2.1 Aktualisierter EBM Stamm mit Stand 09.12.2010 für Quartal 1/2011

Mit dieser Version von ALBIS steht Ihnen nach der Durchführung des Aktualisierungslaufs der neue EBM Stamm mit dem Stand vom 09.12.2010 zur Verfügung.

### 2.2 Aktualisierung EBM 2009

Um Ihren EBM 2009 Stamm zu aktualisieren, gehen Sie bitte in ALBIS über den Menüpunkt Stammdaten EBM EBM 2000plus/2009 Aktualisieren. Mit Betätigen des Druckknopfes OK und weiterem Befolgen der Bildschirmanweisungen wird Ihr EBM-Stamm automatisch aktualisiert.

### Wichtiger Hinweis:

Bitte beachten Sie, dass die Aktualisierung einige Zeit in Anspruch nehmen kann Wir empfehlen Ihnen, die Aktualisierung möglichst am Ende der Sprechstunde und an Ihrem Hauptrechner durchzuführen!

### 2.3 Aktualisierung Benutzerziffern

### Beachten Sie bitte, dass Benutzerziffern Vorrang vor KBV Ziffern haben und neue EBM Ziffern eventuell nicht angezeigt werden, weil nicht begrenzte Benutzerziffern ihren Vorrang geltend machen. Bitte aktualisieren Sie daher, wenn nötig auch Ihre Benutzerziffern, da diese nicht automatisch durch die EBM 2009 Aktualisierung aktualisiert werden.

Vor dem Aktualisierungslauf schließen Sie bitte alle geöffneten Patienten und Listen. Anschließend gehen Sie über den Menüpunkt Stammdaten EBM EBM 2000plus/2009 Benutzerziffern aktualisieren.

### 2.4 Aktueller OPS Stamm inkl. Abschnitt 2 aus Anlage 1 zu dem AOP-Vertrag

Mit dem aktuellen ALBIS Update haben wir den OPS Stamm aktualisiert. Aufrufen lässt sich der OPS Stamm wie gewohnt über Stammdaten OPS.

### 2.5 Beenden der GNR-Regelwerkskontrolle per ESC-Taste

Wird die GNR-Regelwerkskontrolle durch die Verletzung einer GNR-Regel bei der Eingabe einer Leistung in der Karteikarte oder auf der Scheinrückseite geöffnet, so lässt sie sich ab sofort auf einfachem Wege mit der Taste Esc wieder schließen.

### 3 Anwenderwünsche

### 3.1 NEU: Anzeige Richtgrößenrelevanz

Ab sofort haben Sie die Möglichkeit, sich die Richtgrößenrelevanz eines Präparates in der Karteikarte des Patienten anzeigen zu lassen. Hierzu setzen Sie bitte unter Optionen Karteikarte den Haken bei Anzeige Richtgrößenrelevanz.

| Optionen für die Karteika                                                                                                    | arte 🛛 🔛                                                                                 |
|----------------------------------------------------------------------------------------------------|------------------------------------------------------------------------------------------|
| Zeilenhöhe: 21 Pixel                                                                                                    | Kürzel-Breite: 45 Pixel                                                                  |
| Schiften<br>Kartei: Datum<br>Kartei: Kürzel<br>Kartei: Arzt-Id                                                                                 | Kartei: Kürzel Ändem                                                                     |
| ✓ Mochenend- und Feier<br>✓ Wochenend- und Feier<br>Begrenzung der Karteił<br>✓ Anzeige Medikame<br>✓ Anzeige Medikame<br>✓ Anzeige Richtgröße | rtage kennzeichnen<br>karte auf 70 Zeichen<br>nte Zusätze<br>nte Kommentar<br>enrelevanz |
| Verordnen Sie ein Präparat und aktivieren u                                                                                                    | nter Zusätze auf dem Rezept den Schalter                                                 |
| Diese Verordnung soll NICHT in der Richtgrößenst                                                                                               | atistik berücksichtigt werden, sehen Sie ab sofort die                                   |
| Richtgrößenrelevanz in der Karteikarte des I                                                                                                   | Patienten                                                                                |

medrp Penicillin Gruenent 1mio 10ST TSS N3 [H: außerhalb Richtgröße]

### 3.2 NEU: Verwaltung Therapiesitzung mit dem Schein verknüpfbar

Um Ihnen die Zuordnung auf der Scheinrückseite der anerkannten Psychotherapie zu vereinfachen, haben wir diese Funktion überarbeitet.

Auf der Scheinrückseite über Setzen des Schalters Anerkannte Psychotherapie Anerkennungsbescheide...] gelangen Sie in die Verknüpfungsmaske Anerkannte Psychotherapie.

| Anerkann       | te Psychotherapie       | e von <albinus< th=""><th>, Sarah&gt;</th><th></th><th></th><th></th><th>Þ</th></albinus<> | , Sarah>      |                   |                 |                         | Þ      |
|----------------|-------------------------|--------------------------------------------------------------------------------------------|---------------|-------------------|-----------------|-------------------------|--------|
| Daten der Anei | rkennungsbescheide:     |                                                                                            |               |                   |                 |                         |        |
| Datum          | Leistung                | Antragsdat                                                                                 | um bewilligt  | e Leist 🛛 abge    | rechnete        | Therapie                | Status |
|                |                         |                                                                                            |               |                   |                 |                         |        |
|                |                         |                                                                                            |               |                   |                 |                         |        |
|                |                         |                                                                                            |               |                   |                 |                         |        |
|                |                         |                                                                                            |               |                   |                 |                         |        |
|                |                         |                                                                                            |               |                   |                 |                         |        |
|                |                         |                                                                                            |               |                   |                 |                         |        |
|                |                         |                                                                                            |               |                   |                 |                         |        |
|                |                         |                                                                                            |               |                   |                 |                         |        |
|                |                         | rechen A                                                                                   | te Bescheide  | Löschen           | Neue Verknüp    | fung mit Therapiesitzun | 9      |
| Beschei        | id an die Therapiesitzu | ng senden                                                                                  | Therapiesitzu | ng <u>ä</u> ndern | Therapiesitzung | neu verknüpfen          |        |

### 3.2.1 Manuelle Eingabe

Sie haben durch Klicken in die einzelnen Eingabefelder die Möglichkeit, wie bisher schon gewohnt, manuelle Eintragungen vorzunehmen.

| Daten der Aner | kennungsbescheide: |              |                  |              |          |        |
|----------------|--------------------|--------------|------------------|--------------|----------|--------|
| Datum          | Leistung           | Antragsdatum | bewilligte Leist | abgerechnete | Therapie | Status |
|                |                    |              |                  |              |          |        |

#### 3.2.2 Alte Bescheide

Über den Druckknopf Alte Bescheide stehen Ihnen die bereits von Ihnen erfassten Bescheide erneut zur Verfügung.

#### 3.2.3 Löschen

Über den Druckknopf Löschen wird die markierte Eintragung gelöscht.

### 3.2.4 Neue Verknüpfung mit Therapiesitzung

Über den Druckknopf Neue Verknüpfung mit Therapiesitzung öffnet sich Ihre Verwaltung der Therapiesitzungen:

| Verwaltung der Therapiesitzungen                | Σ                                                                                                    |
|-------------------------------------------------|----------------------------------------------------------------------------------------------------|
| Therapien<br>Name : ALBIS-Therapie              | Sitzung<br>V Psychotherapie                                                                                                    |
| Therapie Status<br>ALBIS-Therapie Begonnen      | Antragsdatum der Sitzungen :       26.11.2010         Datum der Anerkennung       26.11.2010         bei annerk. Psychotherpie :       26.11.2010         Anfangsdatum der Sitzungen :       26.11.2010         Max. Anzahl der       25         (genehmigten) Therapien       25         Davon bereits extern erhalten :       5         Bereits durchgeführte Therapiesitzungen :       6         Noch zu erhaltene Therapiesitzungen :       14         Abrechnungsziffer der Therapie :       EBM: |
| Iherapieabbruch     OK       Löschen     Ändern | 35222<br><u>G</u> OÄ u. BG/UV-GOÄ:<br><u>Abbrechen</u> <u>Sitzung durchgeführt</u><br><u>Kopieren</u> Übernehmen Rückgängig                                                                                                    |

Sie haben die Möglichkeit aus Ihrer Verwaltung der Therapiesitzungen die Sitzung über den Druckknopf OK direkt mit Ihrem Schein zu verknüpfen.

| 🗕 Anerkannte Psychotherapie von <albinus, sarah=""> 🛛 🛛 🔀</albinus,> |                  |              |                        |         |                |          |  |
|----------------------------------------------------------------------|------------------|--------------|------------------------|---------|----------------|----------|--|
| Daten der Anerker                                                    | nnungsbescheide: |              |                        |         |                |          |  |
| Datum                                                                | Leistung         | Antragsdatum | bewilligte Leist abger | echnete | Therapie       | Status   |  |
| 26.11.2010                                                           | 35222            | 26.11.2010   | 25                     | 11      | ALBIS-Therapie | Begonnen |  |

Hierbei werden alle Daten, welche Sie in der Verwaltung der Therapiesitzung hinterlegt haben, automatisch auf den Schein übernommen.

### 3.2.5 Bescheid an Therapiesitzung senden

Über den Druckknopf Bescheid an Therapiesitzung senden haben Sie die Möglichkeit Ihre manuell eingegebene Sitzung direkt in die Verwaltung der Therapiesitzungen zu übertragen.

### 3.2.6 Therapiesitzung ändern

Über den Druckknopf Therapiesitzung ändern haben Sie die Möglichkeit in Ihrer Verwaltung der Therapiesitzungen Ihre Sitzung anzupassen.

#### 3.2.7 Therapiesitzung neu verknüpfen

Über den Druckknopf Therapiesitzung neu verknüpfen haben Sie die Möglichkeit Ihre bereits verknüpfte Sitzung neu zu verknüpfen.

#### 3.2.8 Verknüpfung aus der Karteikarte des Patienten

Erfassen Sie Ihre Leistungsziffer direkt in der Karteikarte oder auf der Scheinrückseite des Patienten, erscheint, sofern Sie noch keine Verknüpfung auf dem Schein getätigt haben, eine Hinweismeldung.

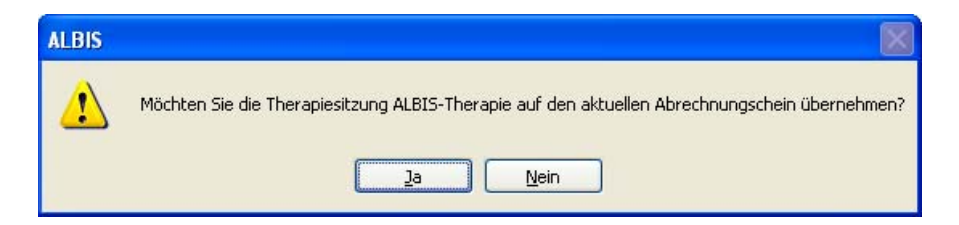

Mit Betätigen des Druckknopfes Ja, wird die Therapiesitzung direkt auf der Scheinrückseite verknüpft. Mit Betätigen des Druckknopfes Nein wird die Ziffer ohne eine Verknüpfung der Scheinrückseite abgerechnet.

### 3.3 NEU: Neues Layout des ALBIS Online Update Client

Ab sofort präsentiert sich der ALBIS Online Update Client, welchen Sie beim Start von ALBIS durch Bestätigen der entsprechenden Meldung oder alternativ über den Menüpunkt Extern telemed Online Update starten können, in einem neuen Look.

| ALBIS Online Update Client                                                                                                    |                       |
|----------------------------------------------------------------------------------------------------|-----------------------|
|                                                                                                    | ALBIS                 |
| Download starten Verzeich<br>ALBIS Hauptverzeichnis: D:\ALBIS<br>Programmversion: 10.00.022<br>Medikamentendatenbankversion: 0020101201<br>KV-Nummer: 0001811111 | tis wählen<br>Beenden |

### 3.4 NEU: Login – Auswahl der Arbeitsstationen

Ab sofort steht Ihnen beim Anmeldebildschirm eine Auswahl für den jeweiligen Arbeitsplatz zur Verfügung. Diese Einstellung dient zur Anzeige gezielter Informationen für den jeweiligen Arbeitsplatz.

| ALBIS - Login                 |                               | X |
|-------------------------------|-------------------------------|---|
|                               | Vollversion                   |   |
|                               | Lizenziert für Arzt-Nr.       |   |
| 18111                         | 11, 8582003, 1822223, 7432738 |   |
| Paputaan                      |                               |   |
| <u>B</u> enuczei.<br>Kennwort |                               |   |
| Pennword                      | Arbeitsplatz Auswahl          |   |
| _                             |                               |   |
|                               | <u>QK</u> <u>E</u> nde        |   |

Die Einstellungen zu dem jeweiligen Arbeitsplatz können Sie ebenfalls unter Optionen Arbeitsplatz vornehmen.

| Arbeitsplatz-                                                                                                    |                                                                                                    | V Arbeitsplatz für Kassenabrechnung                                                                                                    |
|----------------------------------------------------------------------------------------------------|----------------------------------------------------------------------------------------------------|----------------------------------------------------------------------------------------------------|
| Name :                                                                                                    |                                                                                                    | Arbeitsplatz mit Aufruf ifan pravisCENTEB                                                                                                    |
| Anmeldung<br>Lfd. Nr auf di<br>Arbeitsplatz:<br>Beim Program<br>Spooler<br>Wartezim<br>Kontrollte<br>Infoseiter<br>Aufgaber<br>Standardeins | iesem Rechner (Nachrichtensystem): 0<br>Behandlungszimmer / Sprechzimmer<br>imstart automatisch öffnen<br>I oDo-Liste<br>mer Terminkalender<br>rmine von heute + 0<br>bis heute + 7<br>Tage<br>isheute + 7<br>Tage<br>tellung beim EBM 2000plus Aufruf | <ul> <li>Abbeitsplatz filt Adhur liep plaaseENTEN</li> <li>Prijfung Arbeitsspeicher (RAM)</li> <li>BS kleiner Windows 2000 Prüfung</li> <li>Datenbanken für Leseoptimierung verteilen</li> <li>Informationen für Leseoptimierung verteilen</li> <li>PC Systeminfo beim Start anzeigen (wenn</li> <li>mindestens eine der Systemeigenschaften unter<br/>der minimalen Voraussetzung liegt)</li> <li>Standardsuchmaschine im Internet</li> <li>http://www.google.de/search?q=</li> <li>PraxisArchiv</li> <li>Übernahmedialog anzeigen</li> </ul> |
| Patienten                                                                                                    | filter                                                                                                    | Spooler                                                                                                    |
| Positionen sp<br>Position c<br>Formularp<br>Anzeige zule                                                                                    | eichem<br>ler Funktionsleisten beim Beenden speichern.<br>sosition speichern<br>tzt geöffnete Patienten / Listen<br>Anzahl der zuletzt ohne Listen<br>aufgerufenen<br>Patienten / Listen                                                               | alten SpoolerView verwenden     Schriftarten für Liste erweitert berücksichtigen     Standardfilter beim Spooler Aufruf     Kein Arztfilter     Kein Arbeitsplatzfilter                                                                                                    |

### 3.5 NEU: Neues Papierformular - F 2402 (Verordnung von Leistungen zur Ergotherapie)

Mit dem aktuellen Update von ALBIS steht Ihnen das Formular F 2402 Verordnung von Leistungen zur Ergotherapie als neues Papierformular zur Verfügung.

Folgende Möglichkeiten zu dem Aufruf des Formulars F 2402 Verordnung von Leistungen zur Ergotherapie stehen Ihnen mit der ALBIS Version 10.00 zur Verfügung:

- Über den Menüpunkt Formular BG F2402 Verordnung Ergotherapie.

- Über das Karteikartenkürzel £2402. Bitte geben Sie in der Karteikarte in der Karteikartenkürzelzeile das Karteikartenkürzel £2402 ein und bestätigen Sie die Eingabe mit der Tabulator-Taste.

| APT 14.12.2010 12402 | API | 14.12.2010 | f2402 |
|----------------------|-----|------------|-------|
|----------------------|-----|------------|-------|

- Über das Symbol 😭, falls es für die Funktionsleiste aktiviert wurde. Dies geschieht über den Menüpunkt Ansicht Formularleiste Anpassen Formulare.

Ebenfalls haben Sie die Möglichkeit über den Menüpunkt Optionen Formulare Verordnung Ergotherapie verschiedene Einstellungen zu dem Formular vorzunehmen.

### 3.6 NEU: PraxisManager: Wartezimmerliste in ALBIS

Die Wartezimmerliste von ALBIS haben wir um die neue Spalte Alter erweitert, so dass Ihnen auch das Alter, des im Wartezimmer sitzenden Patienten, angezeigt wird.

| Termin      | Patient                | Alter 👻 | Standort | Behandler      |
|-------------|------------------------|---------|----------|----------------|
| 14:20-15:00 | Muster, Mustermann (1) | 41      |          | Dr. Theo Timer |

### 3.7 NEU: Optimierung der Grafiken in den Biometriedaten

Wir haben die Darstellung der Grafiken optimiert. Ab sofort haben Sie die Möglichkeit den Zeitabstand der Grafik zu bestimmen, um eine bessere Übersicht der Messpunkte zu erhalten.

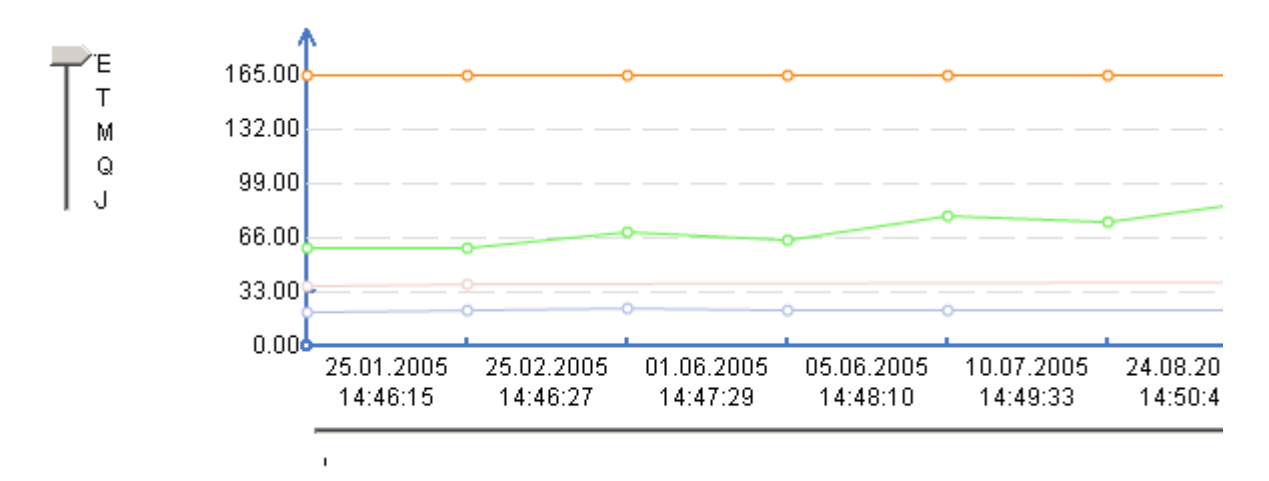

Hierbei haben Sie folgende Einstellungsmöglichkeit:

- E= Eintrag
- **T**= Tag
- M= Monat
- **Q**= Quartal
- **J**= Jahr

Um sich einen Zeitraum genauer anzuschauen kennzeichnen Sie bitte mit der rechten Maustaste einen bestimmten Zeitraum. Dieser Zeitraum wird dann vergrößert dargestellt (gezoomt) Über Klicken

des Symbols

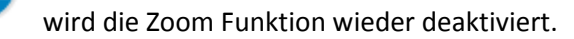

### 3.8 NEU: Biometriedaten - Raucherstatus

In den Biometriedaten bieten wir Ihnen jetzt auch die Möglichkeit den Raucherstatus zu erfassen. Hierfür haben wir eine neue Spalte in der Tabelle hinzugefügt. Den Dialog Raucherstatus erreichen Sie, in dem Sie bei der Erfassung Ihrer Biometriedaten mit der Tabulator-Taste die Spalte Raucherstatus erreichen. Hierbei öffnet sich der Dialog Raucherstatus automatisch.

| Arzt | Datum               | Größe(cm) | Gewicht(kg) | BMI  | Temperatur(Ce | Hüftumfang(cm) | Bauchumfang(           | Blutdruck(mmH    | Puls               | Raucherstatus | Schwangerschaft |
|------|---------------------|-----------|-------------|------|---------------|----------------|------------------------|------------------|--------------------|---------------|-----------------|
| API  | 16.12.2010 11:26:57 | 180       | 70.0        | 21.6 | 36.0          |                |                        |                  |                    |               |                 |
| API  | 16.12.2010 11:27:11 |           |             |      |               |                | Developmentation       |                  |                    |               |                 |
|      |                     |           |             |      |               |                | Raucherstatus          |                  |                    |               |                 |
|      |                     |           |             |      |               |                | Rauchererkennzei       | ichen            |                    |               |                 |
|      |                     |           |             |      |               |                | Raucht seit: 01.       | 01.1996 Auf      | gehört: 31.12.2005 | ;             |                 |
|      |                     |           |             |      |               |                | Octarker Dauche        | w Normaler Pau   | - Nichtrauch       | er            |                 |
|      |                     |           |             |      |               |                |                        |                  |                    | ier           |                 |
|      |                     |           |             |      |               |                | 30 Ziga                | aretten 🔽 mit    | Filter 🔽 pro Tag   |               |                 |
|      |                     |           |             |      |               |                |                        |                  |                    |               |                 |
|      |                     |           |             |      |               |                | 547 Sch                | iachteln im Jahr |                    |               |                 |
|      |                     |           |             |      |               |                | Daucharan              | _                |                    |               |                 |
|      |                     |           |             |      |               |                | Raucheranannies        |                  |                    |               |                 |
|      |                     |           |             |      |               |                | ○ <u>N</u> ie geraucht | ● Ex-Raucher ○ E | Raucher 🔘 unbekar  | nnt           |                 |
|      |                     |           |             |      |               |                |                        |                  |                    |               |                 |
|      |                     |           |             |      |               |                |                        |                  | Ok <u>A</u> bbr    | uch           |                 |
|      |                     |           |             |      |               |                |                        |                  |                    |               |                 |

Bei der Eingabe der Zigaretten pro Tag, werden die Schachteln automatisch errechnet. Als Rechenwert wird immer mit 20 Zigaretten pro Schachtel gerechnet.

### 3.9 NEU: Optionen Biometriedaten

Die Optionen Biometriedaten haben wir erweitert. Unter Optionen Biometriedaten können Sie ab sofort Ihren Zoom fest vordefinieren.

| Optionen Biometriedaten                                                                                                    |                                                                                                    |
|----------------------------------------------------------------------------------------------------|----------------------------------------------------------------------------------------------------|
| Ansicht<br>Liniendiagramm<br>max. Alle<br>Einträge anzeigen<br>letzten Alle<br>Tage betrachten<br>letzten Alle<br>Einträge in der Grafik<br>beachten<br>Spalten<br>Größe(cm)<br>Gewicht(kg)<br>BMI<br>Temperatur(Celsius)<br>Hüftumfang(cm)<br>Blutdruck(mmHg/mmHg)<br>Puls<br>Raucherstatus<br>Schwangerschaft<br>Höher<br>Ţiefer | Grafik<br>Grafik parallel zur Tabelle anzeigen<br>Zoom:<br>Puls<br>dia. Blutdruck(mmHg)<br>Bauchumfang(cm)<br>Hüftumfang(cm)<br>Temperatur(Celsius)<br> |

### 3.10 NEU: Automatisches Öffnen der Biometriedaten

Die Ansicht der Biometriedaten des Patienten können Sie ab sofort direkt nach Öffnen der Karteikarte Ihres Patienten erhalten. Hierzu gehen Sie bitte über den Menüpunkt Optionen

Patientenfenster Nach Öffnen und setzen den Haken bei Zuerst Biometriedaten

### 3.11 NEU: Ausdrucken der Biometriedaten

Die Biometriedaten Ihres Patienten können Sie über das Druckersymbol in der Symbolleiste ausdrucken. Mit Klick auf das Druckersymbol haben Sie die Möglichkeit, auszuwählen was genau Sie ausdrucken möchten.

| Biometriedaten Druck                                                                                                    | Σ                                 |
|----------------------------------------------------------------------------------------------------|-----------------------------------|
| Datum<br>letzten Alle V Tage<br>Zeitraum von: b                                                                                  | Dis:                              |
| Spaten<br>DiaBlutdruck<br>Puls<br>Raucherstatus<br>Raucht seit<br>Aufgehört<br>Anamnese<br>Type<br>Kennzeichen<br>Hüftumfand[cm] | G Spalten<br>Datum/Zeit<br>∐iefer |

Es stehen Ihnen folgende Funktionen zur Verfügung:

**Bereich Datum**: Hier können Sie einen Zeitraum eintragen, aus welchem Sie die Biometriedaten des Patienten ausdrucken möchten oder einen Bereich der letzten XX Tage wählen.

Bereich Module zu drucken: Setzen Sie hier den Haken bei Diagramm, wird für den ausgewählten Bereich die Grafik mit ausgedruckt.

**Bereich Spalten:** Hier können Sie wählen, welche Spalten mit ausgedruckt werden sollen. Hierbei werden alle Spalten, welche sich im rechten Fenster befinden, ausgedruckt. Die Einstellungen tätigen Sie mit einem Doppelklick oder mit den Pfeiltasten ->.

Über die Druckknöpfe Höher Tiefer können Sie die Reihenfolge der Spalten individuell gestalten.

### 4 Statistik

### 4.1 20 Minuten Prüfzeit bei bereichsübergreifenden Ziffernkombinationen in der Zeitstatistik

Mit der aktuellen Version von ALBIS wird in der Zeitstatistik auch bei der freien Kombination von bereichsübergreifenden Ziffern eine Prüfzeit von 20 Minuten im Tagesprofil angezeigt, sofern Grundpauschalen und Gesprächsziffern zusammen angesetzt werden.

### 4.2 Tagesprotokoll – Uhrzeitauswertung

Mit diesem Update haben wir das Tagesprotokoll überarbeitet. Die Uhrzeitauswertung steht Ihnen ab sofort wieder wie gewohnt zur Verfügung.

### 4.3 Laborausschlussliste – Statistik

Mit dieser Version von ALBIS haben wir die statistische Auswertung der Laborausschlussliste überarbeitet. Ab sofort steht Ihnen die Funktion, welche Sie über den Menüpunkt Statistik Leistungsstatistik Laborausschlussliste erreichen wieder wie gewohnt zur Verfügung.

### 4.4 Smart- Xchange – Statistik

Wir haben die Statistik Smart-Xchange erweitert. Ab dem Quartal 1 / 2011 steht Ihnen die Auswertung für die Deutsche BKK zur Verfügung. Sie erreichen die Statistik über den Menüpunkt Statistik Smart-Xchange.

| Budgetentl    | astung            |                                                                                                    | X                                                               |
|---------------|-------------------|----------------------------------------------------------------------------------------------------|-----------------------------------------------------------------|
| Einstellunger | ı ———             |                                                                                                    |                                                                 |
| Zeitraum:     | 13.11.2010        | bis 13.12.2010                                                                                            |                                                                 |
| ⊙ BSNR/K\     | /-NR:             | O Person:                                                                                                 | Krankenkasse:                                                   |
| BSNR: 1811    | 11100 KV-Nr:      | 181: Anästh Anästh (A<br>Auge Auge (AUGE<br>Dr. med. API API (<br>Dr. med. KIND KIN<br>Dr. med. Ortho. Or | nästh) DAK<br>E) DAK<br>BKK Bahn<br>Deutsche BKK<br>KKH Allianz |
| ∼ Statistik   | ote wirtschaftlic | Start                                                                                                    |                                                                 |
|               | )%                |                                                                                                    | 100%                                                            |
| Sur           | nme der ungenu    | tzten Einsparmöglichkeiten:                                                                               | 0,00                                                            |
|               |                   | ОК                                                                                                    | Abbrechen                                                       |

Des Weiteren haben wir die Performance der Statistik optimiert.

### 5 Karteikarte, Patientenstammdaten, Patientenfenster, Schein

### 5.1 Markierung Nein-Schein auf den verschiedenen Scheintypen

Die Funktion Nein-Schein haben wir überarbeitet. Setzen Sie bei Einlesen der Chipkarte auf dem Schein eine Nein-Schein-Markierung, wird diese ab sofort korrekt beim Anlegen des Scheins übernommen.

### 5.2 CAVE-Feld bei Windows 7

Die Zeilen bei dem CAVE-Feld in den Stammdaten des Patienten stehen Ihnen ab sofort bei dem Betriebssystem Windows 7 wieder in gewohnter Länge zur Verfügung.

### 5.3 Dauerdiagnosen - Hinweismeldung

Bei der Übernahme von Dauerdiagnosen in die Abrechnung, welche mit V oder A gesichert sind erhalten sie folgende Hinweismeldung:

| ALBIS | ×                                                                             |
|-------|-------------------------------------------------------------------------------|
| 2     | Unglücklichsein, V.a. {R45.2V}                                                |
| ~     | Die Dauerdiagnosensicherheit "V" oder "A" ist nur in Ausnahmefällen zulässig. |
|       | Möchten Sie den ICD-10 Schlüssel dennoch übernehmen?                          |
|       | <u>]a</u>                                                                     |

Um die Hinweismeldung zu deaktivieren, gehen Sie bitte über den Menüpunkt Optionen

Diagnosen und entfernen den Haken bei

### 5.4 Optimierung der selbstdefinierten ToDo Listen

Mit dieser Version von ALBIS haben wir die ToDo Liste überarbeitet. Ab sofort steht Ihnen die Funktion der ToDo Listen wieder wie gewohnt zur Verfügung

### 6 Formulare

### 6.1 Optimierungen an verschiedenen Formularen

Bei den BG-Formularen F1000 (Durchgangsarztbericht), F1020 (H-Arzt-Bericht) und F1050 (Ärztliche Unfallmeldung) wird Ihnen ab sofort der von Ihnen getätigte Status (gedruckt, Spooler, gespeichert) in der Karteikarte angezeigt. Ebenfalls haben wir die Formulare Muster 13a (Phys. Therapie), Muster 14a (Logopädie), Muster 18a (Ergotherapie) sowie das Formular Verordnung des Kurarztes überarbeitet. Sie werden in der Bildschirmauflösung von 800x600 mit Scrollbalken angezeigt und können wieder wie gewohnt bearbeitet werden. Des Weiteren haben wir das Formular Muster 10 a (Anforderungsschein für Laboratoriumsuntersuchungen) überarbeitet. Bei einer Bildschirmauflösung von 800 x 600 wird das Formular Muster 10a – Anforderungsschein für

Laboratoriumsuntersuchungen bei Laborgemeinschaften wieder korrekt angezeigt.

### 6.2 Einnahmeverordnung

Die Einnahmeverordnung auf dem Rezept steht Ihnen ab sofort wieder wie gewohnt zur Verfügung.

### 6.3 Formular Muster 55 (Bescheinigung Belastungsgrenze bei Feststellung schwerw. chron. Krankheit)

Mit dieser Version von ALBIS haben wir das Formular Muster 55 – Bescheinigung Belastungsgrenze bei Feststellung Schwerw. Chron. Krankheiten überarbeitet. Das Formular steht Ihnen ab sofort wieder wie gewohnt zur Verfügung.

### 6.4 Formular Honorar-Abrechnung Befundberichte

Das Eingabefeld im Formular Honorar-Abrechnung Befundberichte kann ab sofort per Freitext sowie Zifferneingabe mit unbegrenzter Länge befüllt werden.

### 6.5 Muster 2 (Verordnung von Krankenhausbehandlung) - EinweisungsCenter

Um Ihnen das Suchen der Krankenhäuser auf Ihrem Formular Verordnung von Krankenhausbehandlung zu vereinfachen, haben wir das Formular Muster 2 – Verordnung von Krankenhausbehandlung um die Funktion EinweisungsCenter erweitert.

| Muster 2 (7.200                      | 8), Verordnung von Krankenhausbehandlung                                                                                                    |                                                                                                    | ×                                                                    |
|--------------------------------------|----------------------------------------------------------------------------------------------------|----------------------------------------------------------------------------------------------------|----------------------------------------------------------------------|
| MARA-JOSEF<br>HOSPITAL<br>GREVEN     | VdAk       hkk     03607       Name, Varname der Verricherten     Albinus       Albinus     qeb.am       Sarah     13.04.1913       Teststr. 70     WK qühiqbir       D-48565     Steinfurt           | Belegarzt-<br>behandlung Notfall<br>Unfall, Versorgungs-<br>Infallfolgen leiden (BVG)<br>Nächsterreichbare, geeignete<br>Krankenhäuser: | Vorschläge<br>Suche über Klinikname, PLZ oder Ort :<br>Klinik suchen |
|                                      | Kuzzon-Hr.         Verzicherten-Hr.         Statur           1386805         1         1           Batrieksztütten-Hr.         Arat-Hr.         Datum           181111100         000018542         ✓ | Marienhospital Steinfurt<br>GmbH, Steinfurt                                                                                             | Bezeichnung Service<br>Marienhospital Steinfi 2 2 2                  |
| HOSPITAL<br>EMSDETTEN                | Diagnose/Befund:                                                                                                    | Arbeitsunfall                                                                                                    |                                                                      |
| M A R I E N<br>HOSPITAL<br>STEINFURT | Untersuchungsergebnisse: Bisherige Ma                                                                                                    | Bnahmen (z.B. Medikation):                                                                                                    |                                                                      |
|                                      | Eragestellung/Hinweise (z.B. Allergie): Mitgegeben                                                                                                    | Befunde:                                                                                                    | Suchradius : 10 km Treffer : 1 Suchradius +                          |
|                                      | Drucken Spooler Speighern Abbruck                                                                                                    | Alte Daten Standard                                                                                                    |                                                                      |

#### 6.5.1 Anzeige Symbole

Auf der linken Seite des Formulars befinden sich Kliniksymbole. Die Symbole erscheinen nur dann, wenn für Ihre Postleitzahl auch ein Symbol hinterlegt ist. Mit einem einfachen Klick auf das

| <u>N</u> ächsterreichbare, geeignete<br><u>K</u> rankenhäuser: |        |
|----------------------------------------------------------------|--------|
| Marienhospital Steinfurt<br>GmbH, Steinfurt                    | ^      |
|                                                                | $\sim$ |

auf der Krankenhauseinweisung

Symbol wird die Klinik direkt in das Feld übernommen.

### 6.5.2 Suchen einer passenden Klinik

Möchten Sie nach einer bestimmten Klink suchen, tätigen Sie dies bitte über das Suchfeld.

| Vorschläge<br>Suche über Klinikname,                                                                                                    | , PLZ oder Ort :              |
|----------------------------------------------------------------------------------------------------|-------------------------------|
| 13125                                                                                                    |                               |
| Klinik suc                                                                                                    | hen                           |
| Gefundene Kliniken :                                                                                                    |                               |
| Bezeichnung<br>Brandenburg Klinik, A<br>Epilepsieklinik Tabor<br>Evangelische Lunger<br>HELIOS Klinikum Ber<br>Krankenhaus Bernau<br>Maria Heimsuchung (<br>Park-Klinik Weilbense<br>St. Joseph-Krankenh<br>Vitanas Krankenhaus | Service                       |
| ? Suchrac                                                                                                    | tius : 10 km<br>Suchradius +) |

In dem Suchfeld haben Sie die Möglichkeit nach Klinikname, PLZ oder Ort zu suchen. Die Suche erfolgt automatisch in einem Radius von 10 km. Möchten Sie den Radius erweitern, betätigen Sie bitte den Druckknopf Suchradius +. Mit Klick auf den Druckknopf Suchradius + erweitert sich der Radius bei jedem Klick automatisch jeweils um 5 km.

Mit Klick auf die Bezeichnung der Klinik übernehmen Sie Ihre ausgewählte Klinik auf das Formular Muster 2.

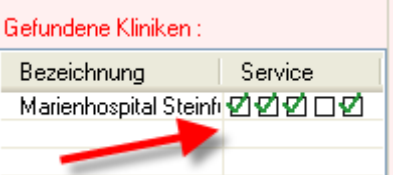

stehen Ihnen

Mit Klick auf die Kästchen in dem Bereich Service

die Klinikbewertungen zur Verfügung. Hierbei erkennen Sie bereits an den grünen Haken wie viele Bewertungen Ihnen von der Klinik zur Verfügung stehen.

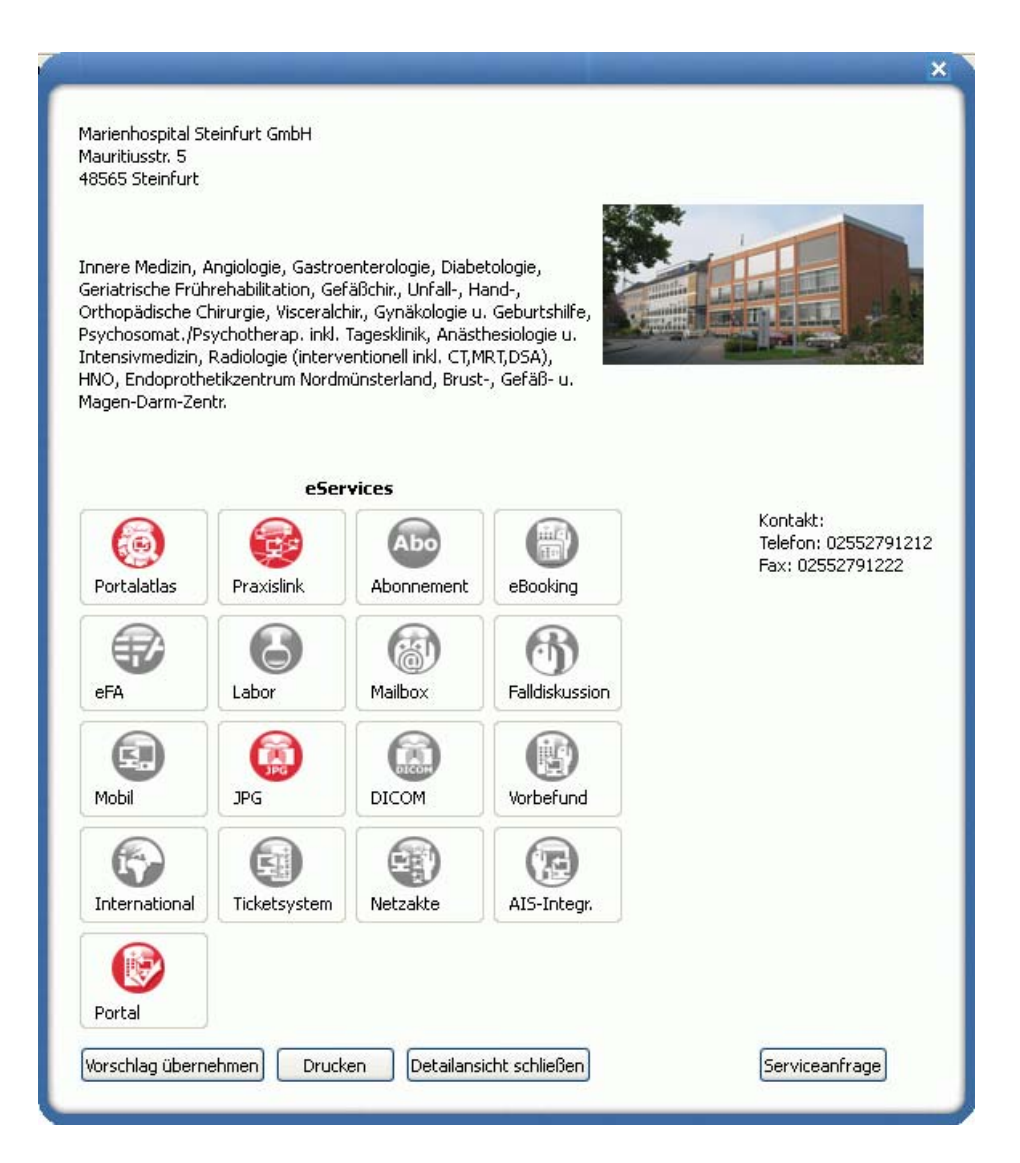

- Über den Druckknopf Vorschlag übernehmen haben Sie die Möglichkeit die Klinik auf das Formular Muster 2 zu übernehmen.
- Über den Druckknopf Drucken haben Sie die Möglichkeit die Klinikinformation zu drucken.
- Über den Druckknopf Detailansicht schließen, schließt sich der Dialog Klinikinformation.
- Über den Druckknopf Serviceanfrage stehen Ihnen weitere Informationen zur Verfügung. Bitte beachten Sie, dass bei Klick auf den Druckknopf Serviceanfrage eine Internetverbindung erstellt wird. Sie erhalten zu Ihrer Information folgende Hinweismeldung:

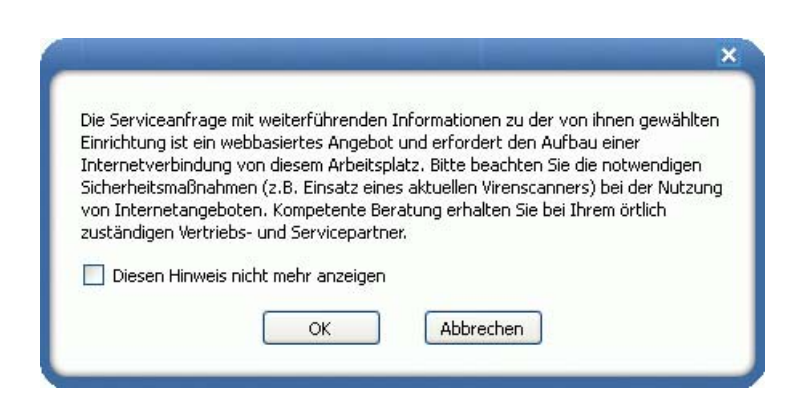

Mit Klick auf ok, wird die Internetverbindung hergestellt und Ihre gewünschten Informationen angezeigt. Mit Klick auf Abbrechen wird keine Internetverbindung hergestellt. Mit setzen des Hakens in dem Kästchen Diesen Hinweis nicht mehr anzeigen, erscheint die Hinweismeldung nicht mehr und die Internetverbindung wird erzeugt.

### Bitte beachten Sie, dass Ihnen je nach Konfiguration Kosten entstehen können.

### 6.6 F 2106 - Nachschaubericht

Das Formular F2106 (Nachschaubericht) haben wir überarbeitet. Das Feld Unfalltag wird ab sofort nicht mehr automatisch mit dem Tagesdatum vorbelegt, wenn zuvor kein anderer D-Bericht in der Karteikarte des Patienten hinterlegt ist.

### 7 Privatliquidation

### 7.1 Rechnungsbetrag / Mahngebühren

Nach dem Mahnen einer Rechnung wird mit der neuen Version von ALBIS die Originalrechnung nicht mehr verändert, so dass auch weitere Mahnungen zur Rechnung mit allen Details exakt gedruckt werden.

| Datum   | Anz.   | Ziffer               | Fakt.                   | Text                                                              | bes.K. H | Betrag                  |
|---------|--------|----------------------|-------------------------|-------------------------------------------------------------------|----------|-------------------------|
| 13.12.3 | 10     | A704<br>A796<br>A618 | 2.300<br>2.300<br>2.300 | Analtonometrie<br>Ergonometrische Funktionsprüfung<br>H2-Atemtest |          | 19.84<br>20.38<br>45.71 |
| Zu zahl | lender | Betrag               |                         |                                                                   | EUR      | 86.95                   |

Um alle Ihre mit der Version 9.90 gemahnten Rechnungen so zu optimieren, dass für diese auch evtl. nötige weitere Mahnungen korrekt gedruckt werden, haben wir Ihnen unter Optionen Wartung Korrektur Rechnung + Mahnung 9.90 einen Wartungslauf zur Verfügung gestellt.

### 7.2 Mahnung erneut drucken

Ab sofort wird bei erneutem Drucken einer Mahnung über den Menüpunkt Privat Listen Rechnungen & Mahnungen der zu zahlende Betrag korrekt aufgeführt.

| Rechnungsbetrag:<br>bisher bezahlt:<br>Mahngebühr: | 33.98 EUR<br>0.00 EUR<br>1.02 EUR |
|----------------------------------------------------|-----------------------------------|
| zu zahlen:                                         | 35.00 EUR                         |
| Dieser Betrad ist zabibar bis 76 11 7010           |                                   |

### 8 Verschiedenes

### 8.1 Aktualisierte Bankdatenprüfung

Mit der aktuellen Version von ALBIS haben wir neue Daten für die Prüfung von Bankdaten ausgeliefert.

Betätigen Sie in den Patientenstammdaten den Druckknopf Bankverbindung und tragen in dem Dialog Bankverbindung des Patienten Bankdaten ein, so werden diese mit den aktuellen Daten auf Gültigkeit geprüft. Sollten die eingegebenen Bankdaten nicht korrekt sein, so erhalten Sie eine Meldung hierüber.

### 8.2 PRAXISWELT

## Wir schenken Ihnen eine Auszeit: SPRAXISWELT

Testweise fanden Sie schon im letzten Quartal die PRAXIS**WELT** in ALBIS, mit diesem Update startet die PRAXIS**WELT** nun offiziell in allen Arztinformationssystemen der CompuGroup Medical. Unter dem

Symbol Seröffnet sich Ihnen ein einzigartiges Angebot, das Informations- und Freizeitportal mit spannenden Angeboten von namhaften Unternehmen. Lassen Sie sich inspirieren, sei es bei Ihrer Urlaubsplanung oder bei der Gestaltung Ihrer neuen Praxishomepage. Oder informieren Sie sich über die sichere Onlineanbindung Ihrer Praxis oder attraktive Finanzierungsmodelle. Losgelöst von den üblichen Praxisprozessen, bei denen ALBIS Sie umfassend und zuverlässig durch den Arbeitstag begleitet, möchte die PRAXIS**WELT** Ihnen eine Auszeit bieten. Tauchen Sie ein in eine Welt am Rand

des Praxisalltags. Das klingt spannend? Ihren Weg in die PRAXIS**WELT** finden Sie über das Ikon am oberen Bildschirmrand schräg neben dem Schließen-Button. Reinschauen lohnt sich – die PRAXIS**WELT** wächst stetig. Im Laufe des Jahres 2011 werden immer mehr Unternehmen ihre Dienstleistungen und Produktinformationen in die PRAXIS**WELT** integrieren – immer mit speziellen Rabatten und Sonderleistungen für Ärzte und Praxispersonal.

Die PRAXIS**WELT** ist ein exklusiver Service für Ärzte, die mit CompuGroup Medical-Software arbeiten. Die Angebote sind allein für diesen besonderen Anwenderkreis gültig. Wir freuen uns über Ihre Anregungen, Wünsche und Kritik an info@praxiswelt.info.

### 8.3 Labordatenübernahme

Mit dieser Version von ALBIS haben wir Optimierungen im Bereich der Labordatenübernahme durchgeführt. Werden Laborbefunde eingelesen, erscheint eine Erfasserauswahl um den entsprechenden Arzt zu selektieren, dem der Befund zugeordnet werden soll. In diesem Dialog werden jetzt nur noch Ärzte angezeigt, die in ihrer Gültigkeit nicht abgelaufen sind.

### 8.4 Nutzung von Arriba

Ab sofort kann die Arriba-Funktion von jedem ALBIS Anwender genutzt werden, unabhängig davon bei welchem HZV-Vertrag der Patient eingeschrieben ist **(Außerdem ist die Nutzung von Arriba sogar auch außerhalb von HzV möglich)**.

<u>Hinweis:</u> Bitte beachten Sie jedoch, dass der Versand der Arribadaten weiterhin nur bei dem HzV Vertrag der AOK Baden-Württemberg möglich ist.

### 8.5 Kassenabrechnung – Übermittlung der Sachkosten

Die Übermittlung der Sachkosten haben wir angepasst und wird ab sofort wieder korrekt von dem Prüfmodul erkannt.

#### 8.6 Praxisgebührliste

Die Auswertung der Praxisgebührliste haben wir angepasst. Die Scheine werden jetzt wieder korrekt sortiert und summiert.

### 8.7 RKI (Robert Koch Institut)

Ab sofort kann der RKI Datenexport über den Menüpunkt Extern CGM Assist getätigt werden:

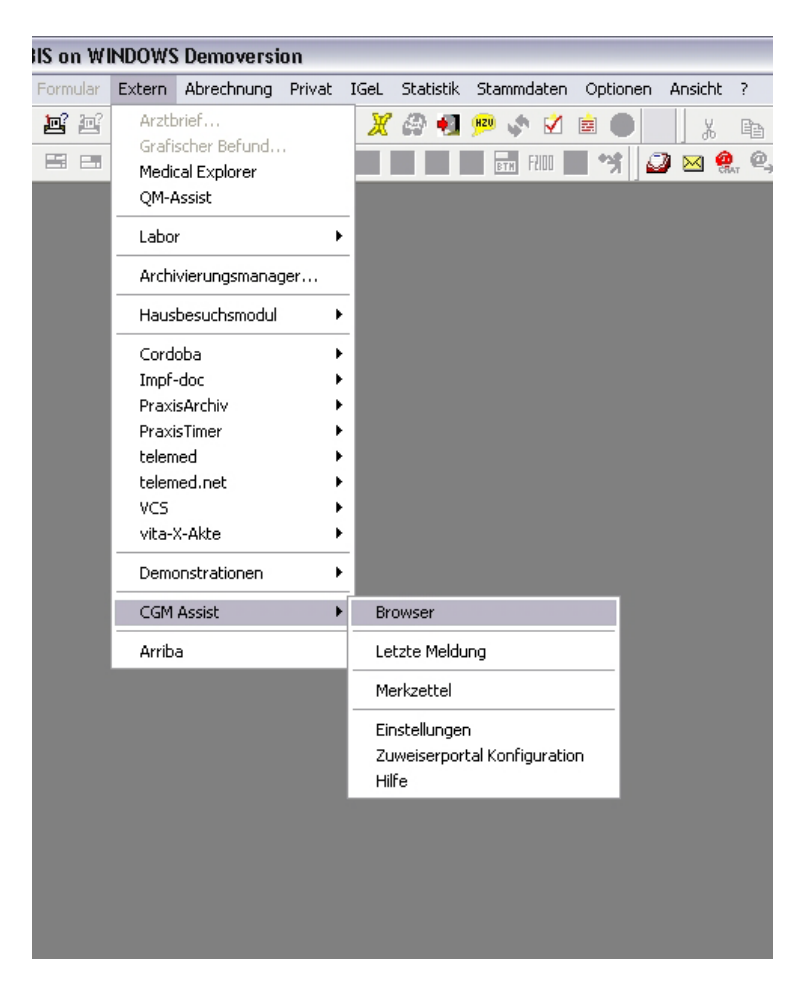

### 9 Terminkalender / Wartezimmer

### 9.1 Tagesübersicht

Ändern Sie in der Tagesübersicht in dem Terminkalender das Datum mit der Monatsübersicht, wird der neue Tag ab sofort wieder korrekt dargestellt.

### 9.2 Verschieben von Terminen

Die Verschiebung der Termine ohne Patientenbezug, steht Ihnen ab sofort wieder wie gewohnt zur Verfügung.

### 9.3 Optimierung des Aktualisieren Symbols

Mit dieser Version von ALBIS haben wir die Patientendaten Aktualisierung aus der Rechnungsliste

heraus überarbeitet. Mit Betätigen des Aktualisierungs-Symbols 🔊 wird die Karteikarte wie gewohnt aktualisiert.

### 9.4 Terminkalender- Darstellung

Bei Minimieren und im Anschluss wieder Maximieren des Terminkalenders, werden Ihnen die Termine ab sofort nicht als Memotext markiert.

### 9.5 Terminkalender - Sicherheitshinweis

Nehmen Sie Änderungen im Terminkalender vor und der Terminkalender wurde nicht geschlossen, erscheint bei dem Verlassen des Terminkalenders folgende Hinweismeldung:

| ALBIS | ×                                                                                                    |
|-------|----------------------------------------------------------------------------------------------------|
| ⚠     | Um sicherzugehen, dass Ihre Änderungen berücksichtigt werden, öffnen Sie bitte den<br>Terminkalender an allen Plätzen erneut. |
|       | OK                                                                                                    |

Die durchgeführten Änderungen werden erst mit einem Neustart des Terminkalenders wirksam.

### 10 Ifap Arzneimitteldatenbank

### 10.1 Medikamentendatenbank (ifap Arzneimitteldatenbank)

Mit dem ALBIS Update in der Version 10.00 stehen Ihnen die aktuellen Medikamentendaten der Firma ifap Service-Institut für Ärzte und Apotheker GmbH in der neusten Version **20101215** mit dem Stand vom **15.12.2010** zur Verfügung.

### 10.2 smart-Xchange:

Die Kosten für Medikamente stellen einen beträchtlichen Anteil an den Ausgaben im Gesundheitswesen dar. Dabei gibt es in diesem Bereich durchaus Optimierungspotential, ohne Nachteile für Mediziner oder Patienten. Da, wo es medizinisch theoretisch möglich ist, schlägt ALBIS bei der Verordnung wirkstoffgleiche und günstigere Präparate vor. Dies erfolgt über die Programmfunktion smart –Xchange. Mit dem Einsatz von smart–Xchange haben Sie einfach und effizient die Möglichkeit, zur Senkung der Kosten im Arzneimittelbereich beizutragen. Neben einer Entlastung des Gesamtsystems bringt es darüber hinaus aber auch für Sie und Ihre Patienten handfeste Vorteile:

- wirtschaftliches Verordnen entlastet Ihr Verordnungsbudget!
- Keine weitere Substitution in der Apotheke!
- Patienten sparen erhebliche Kosten bei der Zuzahlung von Arzneimitteln!

Es haben zum jetzigen Zeitpunkt bereits die DAK, KKH-Allianz, Deutsche BKK und die BAHN BKK die Zeichen der Zeit erkannt und liefern entsprechende Substitutionsempfehlungen, die es uns ermöglichen, Sie bei der wirtschaftlichen Verordnung zu unterstützen. Hier ein kurzes Beispiel, wie die neue Programmfunktion aussieht:

### 10.2.1 Wie arbeitet smart-Xchange?

Die Substitutionsempfehlungen zu bestimmten Wirkstoffgruppen (insbesondere auf Basis von Leitsubstanzen und Me-Too-Listen) werden von Krankenkassen elektronisch geliefert. Zu beachten ist, dass die Substitutionsempfehlungen nur für bestimmte Krankenkassen vorliegen. Verordnen Sie ein Präparat, zu dem es eine entsprechende Substitutionsempfehlung gibt, erscheint direkt auf dem Rezept ein roter Button mit einem €-Symbol. Dies bedeutet, dass es zu diesem Präparat preiswerte Alternativen gibt:

| Muster                      | 16 (7.                                                      | 2008), Rezept fi                                                                             | ür Patient <al< th=""><th>lbinus, Sarah&gt; bedru</th><th>en</th><th>×</th></al<> | lbinus, Sarah> bedru                                              | en                                                                                                    | ×              |
|-----------------------------|-------------------------------------------------------------|----------------------------------------------------------------------------------------------|-----------------------------------------------------------------------------------|-------------------------------------------------------------------|----------------------------------------------------------------------------------------------------|----------------|
| Gebühr<br>frei              | DAK-                                                        | Unternehmen                                                                                  | VdAk<br>Leben 1                                                                   | 19602                                                             | BVG Hilfsm. Impfstoff SprStBedarf Heilm. BTM OT                                                                                                    | C BTM Sub      |
| Noctu<br>Sonstige<br>Unfall | Name, Va<br>Albi<br>Sara<br>Hans<br>5656<br>Karen-P<br>3467 | rname der Verricherten<br>nus<br>h<br>-Böckler-Str<br>6 Neuwied<br>fr. Verrich<br>998   1234 | c. 5<br>orten-Nr.<br>156789                                                       | qob.am<br>05.04.1979<br>VKqiliqbir<br>12/12<br>Statur<br>  1000 1 | EJR 37,57 Valette 0.03mg/2.0mg Jenapharm 3x21ST UTA N2<br>EUR 4,80 Urem Forte Kade/Konstanz 20ST DRA N2<br>EUR 23,07 Thomasin 10mg Apogepha 100ST TAB N3 (1-1)<br>EUR 16,11 Methizol Sd 5mg Mibe_gmbh 100ST TAB N3 (11-)<br>Anzeige/Werbung | N2             |
| Arbeits-<br>unfall          | 1899                                                        | 99900                                                                                        | 000064001<br>G-Vgl.: 0.00%                                                        | 9.09.2010                                                         | Verschreiben Löschen Details € I                                                                                                    |                |
| aut idem                    | Menge<br>1                                                  | e<br>Quadropril Awd.                                                                         | <u>M</u> edikamente :<br>Pharma 20ST <sup>-</sup>                                 | TAB N1                                                            | Zusätze Morg. Miţtag Abend Nacht 10.21 C                                                                                                    | Dauer kl.Liste |
|                             |                                                             |                                                                                              |                                                                                   |                                                                   |                                                                                                    |                |
|                             |                                                             |                                                                                              |                                                                                   |                                                                   |                                                                                                    | pfehlung       |
| Dr                          | ucken                                                       | <u>Spooler</u>                                                                               | Spei <u>c</u> her                                                                 | n <u>A</u> bbruch                                                 | i:fox 🥠 🔀 star i Alte <u>B</u> ezepte Arzneimittelda                                                                                                    | atenbank       |
|                             |                                                             |                                                                                              | Clo                                                                               | Verantwortlich für den In                                         | Inzeige/Werbung:-<br>Incel HCS<br>Natürlich bei<br>It dieser Information ist die werbende Firma                                                                                                    |                |
| ,                           |                                                             |                                                                                              |                                                                                   |                                                                   |                                                                                                    |                |

Anschließend öffnet sich eine Liste mit Alternativpräparaten inkl. der Rabattvertragsinformation (standardmäßig ist der Rabattvertragsfilter gesetzt). Haben Sie die voreingestellte Komfortfunktion ausgeschaltet, müssen Sie den roten Button klicken, um die Liste der Alternativpräparate zu öffnen. Wählen Sie im Anschluss ein Alternativpräparat mit Doppelklick aus und kehren mit Klick auf den Druckknopf Rezept zu Ihrem Rezept zurück. Durch die Möglichkeit der Filterung der Rabattvertragspräparate können Sie in einem Arbeitsschritt ein Rabattvertragspräparat verordnen, um eine weitere Substitution durch den Apotheker zu vermeiden. Grundsätzlich sind alle Rabattvertragspräparate entsprechend markiert.

|                                                                                                    |                                                                                                    |                                                                           |                                                                                     |                                                                                                    |                                                                                                    |                                                                                                    |                                                                                                    |                                                                                                    |                                                                                                    | §           |
|----------------------------------------------------------------------------------------------------|----------------------------------------------------------------------------------------------------|---------------------------------------------------------------------------|-------------------------------------------------------------------------------------|----------------------------------------------------------------------------------------------------|----------------------------------------------------------------------------------------------------|----------------------------------------------------------------------------------------------------|----------------------------------------------------------------------------------------------------|----------------------------------------------------------------------------------------------------|----------------------------------------------------------------------------------------------------|-------------|
| orvastatin kann gegen den Wirl<br>Entscheidung über die Verordni                                                                                                    | kstoff Simvastatin<br>ung liegt allein in d                                                                                                    | substitu<br>er Veram                                                      | iert werd                                                                           | len (Hin<br>Jdes A                                                                                                    | nweis<br>rztes                                                                                                    | der DAK                                                                                                    | (nach §73 Ab<br>scheiden Sie, o                                                                                                    | s.8 SGB V)<br>b die vorgeschla                                                                                                    | agenen Alternative                                                                                                    | en in Bezug |
| assungsindikation, wirkstarke u                                                                                                    | nd Darreichungsto                                                                                                    | rm medi                                                                   | zinisch s                                                                           | innvoll                                                                                                    | sind.                                                                                                    |                                                                                                    |                                                                                                    |                                                                                                    |                                                                                                    |             |
| Ursprünglicher                                                                                                    | s Arzneimittel                                                                                                    |                                                                           | 1                                                                                   | 0                                                                                                    |                                                                                                    |                                                                                                    | Ersetzt d                                                                                                    | lurch                                                                                                    |                                                                                                    |             |
| zneimittel                                                                                                    | DDD-Kosten Pa                                                                                                    | ackung                                                                    | DAR                                                                                 | Arznei                                                                                                    | mitte                                                                                                    | 1                                                                                                    |                                                                                                    | DDD-Kosten P                                                                                                    | ackung DAR                                                                                                    | Ersparn     |
|                                                                                                    | 2,67€                                                                                                    | 30 ST                                                                     | FTA                                                                                 | Simv                                                                                                    | /astati                                                                                                    | n Atid 80mg                                                                                                    | 3                                                                                                    | 0,22€                                                                                                    | 30 ST FTA                                                                                                    | 36          |
|                                                                                                    |                                                                                                    |                                                                           |                                                                                     |                                                                                                    |                                                                                                    |                                                                                                    |                                                                                                    | Gesamte                                                                                                    | Ersparnis:                                                                                                    | 36          |
|                                                                                                    |                                                                                                    |                                                                           |                                                                                     |                                                                                                    |                                                                                                    |                                                                                                    |                                                                                                    |                                                                                                    |                                                                                                    |             |
| Alternativen                                                                                                    | Wirkstoff                                                                                                    | DAR                                                                       | Menge                                                                               | MF                                                                                                    | NP                                                                                                    | AVP                                                                                                    | Anzabl DDD                                                                                                    | DDD Kosten                                                                                                    | Anhieter                                                                                                    |             |
| Alternativen<br>Arzneimittel<br>Simvastatin Atid 80mg                                                                                                    | Wirkstoff                                                                                                    | DAR                                                                       | Menge                                                                               | ME                                                                                                    | NP<br>M1                                                                                                    | AVP                                                                                                    | Anzahl DDD                                                                                                    | DDD Kosten                                                                                                    | Anbieter                                                                                                    |             |
| Nternativen<br>Arzneimittel<br>Simvastatin Atid 80mg<br>Simvastatin - CT 80mg Filmtabl                                                                                                    | Wirkstoff<br>Simvastatin<br>Simvastatin                                                                                                    | DAR<br>FTA                                                                | Menge<br>30                                                                         | ME<br>ST<br>ST                                                                                                    | NP<br>N1<br>N1                                                                                                    | AVP<br>17,87<br>21,41                                                                                                    | Anzahl DDD<br>80,000<br>80,000                                                                                                    | DDD Kosten 0,223                                                                                                    | Anbieter Dexcel CT Arzneim/Berlin                                                                                                    |             |
| ilternativen<br>Arzneimittel<br>Simvastatin Atid 80mg<br>Simvastatin - CT 80mg Filmtabl<br>Simvastatin - Account 80mg                                                                                                    | Wirkstoff<br>Simvastatin<br>Simvastatin<br>Simvastatin                                                                                                    | DAR<br>FTA<br>FTA<br>FTA                                                  | Menge<br>30<br>30<br>30                                                             | ME<br>ST<br>ST<br>ST                                                                                                    | NP<br>N1<br>N1                                                                                                    | AVP<br>17,87<br>21,41<br>21,42                                                                                                    | Anzahl DDD<br>80,000<br>80,000<br>80,000                                                                                                    | DDD Kosten<br>0,223<br>0,268<br>0.268                                                                                                    | Anbieter<br>Dexcel<br>CT Arzneim/Berlin<br>Axcount Generika                                                                                                    |             |
| Iternativen<br>Arzneimittel<br>Simvastatin Atid 80mg<br>Simvastatin - CT 80mg Filmtabl<br>Simvastatin axcount 80mg<br>Simvastatin-ratiopharm 80mg Fi                                                                                                    | Wirkstoff<br>Simvastatin<br>Simvastatin<br>Simvastatin<br>Simvastatin                                                                                                    | DAR<br>FTA<br>FTA<br>FTA<br>FTA                                           | Menge<br>30<br>30<br>30<br>30                                                       | ME<br>ST<br>ST<br>ST<br>ST                                                                                                    | NP<br>N1<br>N1<br>N1<br>N1                                                                                                    | AVP<br>17,87<br>21,41<br>21,42<br>21,42                                                                                                    | Anzahl DDD<br>80,000<br>80,000<br>80,000<br>80,000                                                                                                    | DDD Kosten<br>0,223<br>0,268<br>0,268<br>0,268<br>0,268                                                                                                    | Anbieter Dexcel CT Arzneim/Berlin Axcount Generika ratiopharm                                                                                                    |             |
| Iternativen<br>Arzneimittel<br>Simvastatin Atid 80mg<br>Simvastatin - CT 80mg Filmtabl<br>Simvastatin account 80mg<br>Simvastatin-ratiopharm 80mg Fi<br>Simvabeta 80mg Filmtabletten                                                                                                    | Wirkstoff<br>Simvastatin<br>Simvastatin<br>Simvastatin<br>Simvastatin<br>Simvastatin                                                                                                    | DAR<br>FTA<br>FTA<br>FTA<br>FTA<br>FTA                                    | Menge<br>30<br>30<br>30<br>30<br>30                                                 | ME<br>ST<br>ST<br>ST<br>ST<br>ST                                                                                                    | NP<br>N1<br>N1<br>N1<br>N1<br>N1                                                                                                    | AVP<br>17,87<br>21,41<br>21,42<br>21,42<br>21,43                                                                                                    | Anzahl DDD<br>80,000<br>80,000<br>80,000<br>80,000<br>80,000                                                                                           | DDD Kosten<br>0,223<br>0,268<br>0,268<br>0,268<br>0,268<br>0,268                                                                                                    | Anbieter<br>Dexcel<br>CT Arzneim/Berlin<br>Axcount Generika<br>ratiopharm<br>betapharm                                                                                                    |             |
| Iternativen<br>Arzneimittel<br>Simvastatin Atid 80mg<br>Simvastatin - CT 80mg Filmtabl<br>Simvastatin axcount 80mg<br>Simvabeta 80mg Filmtabletten<br>Simvadura 80 mg Filmtabletten                                                                                                    | Wirkstoff<br>Simvastatin<br>Simvastatin<br>Simvastatin<br>Simvastatin<br>Simvastatin<br>Simvastatin                                                                                                    | DAR<br>FTA<br>FTA<br>FTA<br>FTA<br>FTA<br>FTA                             | Menge<br>30<br>30<br>30<br>30<br>30<br>30<br>30                                     | ME<br>ST<br>ST<br>ST<br>ST<br>ST<br>ST                                                                                                    | NP           N1           N1           N1           N1           N1           N1           N1           N1           N1                                                                                                    | AVP<br>17,87<br>21,41<br>21,42<br>21,42<br>21,43<br>21,43                                                                                                    | Anzahl DDD<br>80,000<br>80,000<br>80,000<br>80,000<br>80,000<br>80,000                                                                                 | DDD Kosten  0,223 0,268 0,268 0,268 0,268 0,268 0,268 0,268                                                                                                    | Anbieter<br>Dexcel<br>CT Arzneim/Berlin<br>Axcount Generika<br>ratiopharm<br>betapharm<br>Mylan dura                                                                                                    |             |
| Iternativen Arzneimittel Simvastatin Atid 80mg Simvastatin - CT 80mg Filmtabl Simvastatin account 80mg Simvastatin-ratiopharm 80mg Fi Simvabeta 80mg Filmtabletten Simvagamma 80mg Filmtabletten                                                                                                    | Wirkstoff<br>Simvastatin<br>Simvastatin<br>Simvastatin<br>Simvastatin<br>Simvastatin<br>Simvastatin                                                                                                    | DAR<br>FTA<br>FTA<br>FTA<br>FTA<br>FTA<br>FTA<br>FTA                      | Menge<br>30<br>30<br>30<br>30<br>30<br>30<br>30<br>30                               | ME<br>ST<br>ST<br>ST<br>ST<br>ST<br>ST<br>ST                                                                                                    | NP           N1           N1           N1           N1           N1           N1           N1           N1           N1           N1           N1           N1           N1           N1                                                                                                    | AVP<br>17,87<br>21,41<br>21,42<br>21,42<br>21,43<br>21,43<br>21,43                                                                                                    | Anzahl DDD<br>80,000<br>80,000<br>80,000<br>80,000<br>80,000<br>80,000<br>80,000                                                                       | DDD Kosten  0,223 0,268 0,268 0,268 0,268 0,268 0,268 0,268 0,268                                                                                                    | Anbieter<br>Dexcel<br>CT Arzneim/Berlin<br>Axcount Generika<br>ratiopharm<br>betapharm<br>Mylan dura<br>Woerwag Pharma                                                                                   |             |
| Iternativen<br>Arzneimittel<br>Simvastatin Atid 80mg<br>Simvastatin - CT 80mg Filmtabl<br>Simvastatin axcount 80mg<br>Simvastatin - ratiopharm 80mg Fi<br>Simvabeta 80mg Filmtabletten<br>Simvagamma 80mg Filmtabletten<br>Simvagter AL 80mg Filmtabletten                                                                                                    | Wirkstoff<br>Simvastatin<br>Simvastatin<br>Simvastatin<br>Simvastatin<br>Simvastatin<br>Simvastatin<br>Simvastatin<br>Simvastatin                                                                                                    | DAR<br>FTA<br>FTA<br>FTA<br>FTA<br>FTA<br>FTA<br>FTA<br>FTA               | Menge<br>30<br>30<br>30<br>30<br>30<br>30<br>30<br>30                               | ME           ST           ST           ST           ST           ST           ST           ST           ST           ST           ST           ST           ST           ST           ST           ST           ST           ST                                                                               | NP           N1           N1           N1           N1           N1           N1           N1           N1           N1           N1           N1           N1           N1           N1           N1           N1           N1           N1                                                                                                    | AVP<br>17,87<br>21,41<br>21,42<br>21,42<br>21,43<br>21,43<br>21,43<br>21,43                                                                                                    | Anzahl DDD<br>80,000<br>80,000<br>80,000<br>80,000<br>80,000<br>80,000<br>80,000                                                                       | DDD Kosten<br>0,223<br>0,268<br>0,268<br>0,268<br>0,268<br>0,268<br>0,268<br>0,268<br>0,268                                                                                                    | Anbieter<br>Dexcel<br>CT Arzneim/Berlin<br>Axcount Generika<br>ratiopharm<br>betapharm<br>Mylan dura<br>Woerwag Pharma<br>HEXAL                                                                          |             |
| Arzneimittel<br>Simvastatin Atid 80mg<br>Simvastatin - CT 80mg Filmtabl<br>Simvastatin - CT 80mg Filmtabl<br>Simvastatin - account 80mg<br>Simvastatin - ratiopharm 80mg Fi<br>Simvabeta 80mg Filmtabletten<br>Simvadura 80 mg Filmtabletten<br>SimvalEXAL 80mg Filmtabletten<br>Simvalip 80mg Filmtabletten                                                                                                    | Wirkstoff           Simvastatin           Simvastatin                                                                                                    | DAR<br>FTA<br>FTA<br>FTA<br>FTA<br>FTA<br>FTA<br>FTA<br>FTA               | Menge<br>30<br>30<br>30<br>30<br>30<br>30<br>30<br>30<br>30<br>30                   | ME           ST           ST           ST           ST           ST           ST           ST           ST           ST           ST           ST           ST           ST           ST           ST           ST           ST           ST                                                                  | NP           N1           N1           N1           N1           N1           N1           N1           N1           N1           N1           N1           N1           N1           N1           N1           N1           N1           N1                                                                                                    | AVP           17,87           21,41           21,42           21,42           21,43           21,43           21,43           21,43           21,43           21,43           21,43                                                                                                    | Anzahl DDD<br>80,000<br>80,000<br>80,000<br>80,000<br>80,000<br>80,000<br>80,000<br>80,000<br>80,000                                                   | DDD Kosten<br>0,223<br>0,268<br>0,268<br>0,268<br>0,268<br>0,268<br>0,268<br>0,268<br>0,268                                                                                                    | Anbieter<br>Dexcel<br>CT Arzneim/Berlin<br>Axcount Generika<br>ratiopharm<br>betapharm<br>Mylan dura<br>Woerwag Pharma<br>HEXAL<br>Mibe_gmbh                                                             |             |
| Iternativen Arzneimittel Simvastatin Atid 80mg Simvastatin - CT 80mg Filmtabl Simvastatin account 80mg Simvastatin-ratiopharm 80mg Fi Simvabeta 80mg Filmtabletten Simvagamma 80mg Filmtabletten SimvalpXAL 80mg Filmtabletten SimvalpXAL 80mg Filmtabletten Simvalp 80mg Filmtabletten Simvastatin - 1 A Pharma 80 mg                                                                                                    | Wirkstoff<br>Simvastatin<br>Simvastatin<br>Simvastatin<br>Simvastatin<br>Simvastatin<br>Simvastatin<br>Simvastatin<br>Simvastatin<br>Simvastatin<br>Simvastatin                                                                                                    | DAR<br>FTA<br>FTA<br>FTA<br>FTA<br>FTA<br>FTA<br>FTA<br>FTA<br>FTA        | Menge<br>30<br>30<br>30<br>30<br>30<br>30<br>30<br>30<br>30<br>30<br>30<br>30       | ME           ST           ST           ST           ST           ST           ST           ST           ST           ST           ST           ST           ST           ST           ST           ST           ST           ST           ST           ST                                                     | NP           N1           N1           N1           N1           N1           N1           N1           N1           N1           N1           N1           N1           N1           N1           N1           N1           N1           N1           N1           N1           N1           N1                                                                  | A¥P<br>17,87<br>21,41<br>21,42<br>21,42<br>21,43<br>21,43<br>21,43<br>21,43<br>21,43<br>21,43<br>21,43<br>21,43                                                                                                    | Anzahl DDD<br>80,000<br>80,000<br>80,000<br>80,000<br>80,000<br>80,000<br>80,000<br>80,000<br>80,000                                                   | DDD Kosten<br>0,268<br>0,268<br>0,268<br>0,268<br>0,268<br>0,268<br>0,268<br>0,268<br>0,268<br>0,268                                                                                                    | Anbieter<br>Dexcel<br>CT Arzneim/Berlin<br>Axcount Generika<br>ratiopharm<br>betapharm<br>Mylan dura<br>Woerwag Pharma<br>HEXAL<br>Mibe_gmbh<br>1A Pharma                                                |             |
| Iternativen Arzneimittel Simvastatin Atid 80mg Simvastatin - CT 80mg Filmtabl Simvastatin axcount 80mg Simvastatin axcount 80mg Fi Simvabeta 80mg Filmtabletten Simvadura 80 mg Filmtabletten Simvalge 80mg Filmtabletten Simvalge 80mg Filmtabletten Simvals 80mg Filmtabletten Simvastatin - 1 A Pharma 80 mg Simvastatin 80mg AAA-Pharma                                                                                                    | Wirkstoff<br>Simvastatin<br>Simvastatin<br>Simvastatin<br>Simvastatin<br>Simvastatin<br>Simvastatin<br>Simvastatin<br>Simvastatin<br>Simvastatin<br>Simvastatin<br>Simvastatin                                                                                                    | DAR<br>FTA<br>FTA<br>FTA<br>FTA<br>FTA<br>FTA<br>FTA<br>FTA<br>FTA        | Menge<br>30<br>30<br>30<br>30<br>30<br>30<br>30<br>30<br>30<br>30<br>30<br>30<br>30 | ME           ST           ST           ST           ST           ST           ST           ST           ST           ST           ST           ST           ST           ST           ST           ST           ST           ST           ST           ST           ST           ST                           | NP           N1           N1           N1           N1           N1           N1           N1           N1           N1           N1           N1           N1           N1           N1           N1           N1           N1           N1           N1           N1           N1           N1           N1                                                     | AVP           17,87           21,41           21,42           21,42           21,43           21,43           21,43           21,43           21,43           21,43           21,43           21,43           21,43           21,43           21,43           21,43           21,43           21,43                                                                                                    | Anzahl DDD<br>80,000<br>80,000<br>80,000<br>80,000<br>80,000<br>80,000<br>80,000<br>80,000<br>80,000<br>80,000                                         | DDD Kosten  0,268 0,268 0,268 0,268 0,268 0,268 0,268 0,268 0,268 0,268 0,268 0,268 0,268 0,268 0,268                                                                                                    | Anbieter<br>Dexcel<br>CT Arzneim/Berlin<br>Axcount Generika<br>ratiopharm<br>betapharm<br>Mylan dura<br>Woerwag Pharma<br>HEXAL<br>Mibe_gmbh<br>1A Pharma<br>Aaa Pharma                                  |             |
| Ilternativen Arzneimittel Simvastatin - CT 80mg Filmtabl Simvastatin - CT 80mg Filmtabl Simvastatin axcount 80mg Simvastatin-ratiopharm 80mg Fil Simvabeta 80mg Filmtabletten Simvadura 80 mg Filmtabletten Simvagamma 80mg Filmtabletten SimvatEXAL 80mg Filmtabletten Simvaten - 1 A Pharma 80 mg Simvastatin 80mg AAA-Pharma Simvastatin 80mg AA0-Pharma                                                                                                    | Wirkstoff<br>Simvastatin<br>Simvastatin<br>Simvastatin<br>Simvastatin<br>Simvastatin<br>Simvastatin<br>Simvastatin<br>Simvastatin<br>Simvastatin<br>Simvastatin<br>Simvastatin<br>Simvastatin                                                                                                    | DAR<br>FTA<br>FTA<br>FTA<br>FTA<br>FTA<br>FTA<br>FTA<br>FTA<br>FTA<br>FTA | Menge<br>30<br>30<br>30<br>30<br>30<br>30<br>30<br>30<br>30<br>30<br>30<br>30<br>30 | ME           ST           ST           ST           ST           ST           ST           ST           ST           ST           ST           ST           ST           ST           ST           ST           ST           ST           ST           ST           ST           ST           ST           ST | NP           N1           N1           N1           N1           N1           N1           N1           N1           N1           N1           N1           N1           N1           N1           N1           N1           N1           N1           N1           N1           N1           N1           N1                                                     | AVP<br>17,87<br>21,41<br>21,42<br>21,43<br>21,43<br>21,43<br>21,43<br>21,43<br>21,43<br>21,43<br>21,43<br>21,43<br>21,43<br>21,43                                                                                                    | Anzahl DDD<br>80,000<br>80,000<br>80,000<br>80,000<br>80,000<br>80,000<br>80,000<br>80,000<br>80,000<br>80,000<br>80,000<br>80,000                     | DDD Kosten  0,223 0,268 0,268 0,268 0,268 0,268 0,268 0,268 0,268 0,268 0,268 0,268 0,268 0,268 0,268 0,268                                                                                                    | Anbieter<br>Dexcel<br>CT Arzneim/Berlin<br>Axcount Generika<br>ratiopharm<br>betapharm<br>Mylan dura<br>Woerwag Pharma<br>HEXAL<br>Mibe_gmbh<br>1A Pharma<br>Aaa Pharma<br>SANDOZ Pharmace               | euticals    |
| Arzneimittel<br>Simvastatin Atid 80mg<br>Simvastatin - CT 80mg Filmtabl<br>Simvastatin axcount 80mg<br>Simvabeta 80mg Filmtabletten<br>Simvabeta 80mg Filmtabletten<br>Simvabura 80 mg Filmtabletten<br>Simvabura 80 mg Filmtabletten<br>SimvahEXAL 80mg Filmtabletten<br>Simvastatin - 1 A Pharma 80 mg<br>Simvastatin Sandoz 80mg Filmtab<br>Simvastatin Sandoz 80mg Filmtab                                                                                                    | Wirkstoff<br>Simvastatin<br>Simvastatin<br>Simvastatin<br>Simvastatin<br>Simvastatin<br>Simvastatin<br>Simvastatin<br>Simvastatin<br>Simvastatin<br>Simvastatin<br>Simvastatin<br>Simvastatin                                                                                                    | DAR<br>FTA<br>FTA<br>FTA<br>FTA<br>FTA<br>FTA<br>FTA<br>FTA<br>FTA<br>FTA | Menge<br>30<br>30<br>30<br>30<br>30<br>30<br>30<br>30<br>30<br>30<br>30<br>30<br>30 | ME           ST           ST           ST           ST           ST           ST           ST           ST           ST           ST           ST           ST           ST           ST           ST           ST           ST           ST           ST           ST           ST           ST              | NP           N1           N1                                        | AVP<br>17,87<br>21,41<br>21,42<br>21,43<br>21,43<br>21,43<br>21,43<br>21,43<br>21,43<br>21,43<br>21,43<br>21,43<br>21,43<br>21,43<br>21,43<br>21,43<br>21,43                                                                                                    | Anzahl DDD<br>80,000<br>80,000<br>80,000<br>80,000<br>80,000<br>80,000<br>80,000<br>80,000<br>80,000<br>80,000<br>80,000<br>80,000<br>80,000           | DDD Kosten  0,268  0,268  0,268  0,268  0,268  0,268  0,268  0,268  0,268  0,268  0,268  0,268  0,268  0,268  0,268  0,268  0,268  0,268  0,268  0,268  0,268  0,268  0,268  0,268  0,268  0,268  0,268  0,268  0,268  0,268  0,268  0,268  0,268  0,268  0,268  0,268  0,268  0,268  0,268  0,268  0,268  0,268  0,268  0,268  0,268  0,268  0,268  0,268  0,268  0,268  0,268  0,268  0,268  0,268  0,268  0,268  0,268  0,268  0,268  0,268  0,268  0,268  0,268  0,268  0,268  0,268  0,268  0,268  0,268  0,268  0,268  0,268  0,268  0,268  0,268  0,268  0,268  0,268  0,268  0,268  0,268  0,268  0,268  0,268  0,268  0,268  0,268  0,268  0,268  0,268  0,268  0,268  0,268  0,268  0,268  0,268  0,268  0,268  0,268  0,268  0,268  0,268  0,268  0,268  0,268  0,268  0,268  0,268  0,268  0,268  0,268  0,268  0,268  0,268  0,268  0,268  0,268  0,268  0,268  0,268  0,268  0,268  0,268  0,268  0,268  0,268  0,268  0,268  0,268  0,268  0,268  0,268  0,268  0,268  0,268  0,268  0,268  0,268  0,268  0,268  0,268  0,268  0,268  0,268  0,268  0,268  0,268  0,268  0,268  0,268  0,268  0,268  0,268  0,268  0,268  0,268  0,268  0,268  0,268  0,268  0,268  0,268  0,268  0,268  0,268  0,268  0,268  0,268  0,268  0,268  0,268  0,268  0,268  0,268  0,268  0,268  0,268  0,268  0,268  0,268  0,268  0,268  0,268  0,268  0,268  0,268  0,268  0,268  0,268  0,268  0,268  0,268  0,268  0,268  0,268  0,268  0,268  0,268  0,268  0,268  0,268  0,268  0,268  0,268  0,268  0,268  0,268  0,268  0,268  0,268  0,268  0,268  0,268  0,268  0,268  0,268  0,268  0,268  0,268  0,268  0,268  0,268  0,268  0,268  0,268  0,268  0,268  0,268  0,268  0,268  0,268  0,268  0,268  0,268  0,268  0,268  0,268  0,268  0,268  0,268  0,268  0,268  0,268  0,268  0,268  0,268  0,268  0,268  0,268  0,268  0,268  0,268  0,268  0,268  0,268  0,268  0,268  0,268  0,268  0,268  0,268  0,268  0,268  0,268  0,268  0,268  0,268  0,268  0,268  0,268  0,268  0,268  0,268  0,268  0,268  0,268  0,268  0,268  0,268  0,268  0,268  0,268  0,268  0,268  0,268  0,268  0,268  0,268  0,268  0,268  0,26 | Anbieter<br>Dexcel<br>CT Arzneim/Berlin<br>Axcount Generika<br>ratiopharm<br>betapharm<br>Mylan dura<br>Woerwag Pharma<br>HEXAL<br>Mibe_gmbh<br>1A Pharma<br>Aaa Pharma<br>SANDOZ Pharmace<br>Stadapharm | euticals    |
| Arzneimittel<br>Simvastatin Atid 80mg<br>Simvastatin - CT 80mg Filmtabl<br>Simvastatin - CT 80mg Filmtabl<br>Simvastatin axcount 80mg<br>Simvabeta 80mg Filmtabletten<br>Simvadura 80 mg Filmtabletten<br>Simvagamma 80mg Filmtabletten<br>Simvalip 80mg Filmtabletten<br>Simvastatin - 1 A Pharma 80 mg<br>Simvastatin 80mg AAA-Pharma<br>Simvastatin SAndoz 80mg Filmtab<br>Simvastatin STADA 80mg Filmtab<br>Simvastatin TEVA 80mg Filmtabl                                                                                                    | Wirkstoff<br>Simvastatin<br>Simvastatin<br>Simvastatin<br>Simvastatin<br>Simvastatin<br>Simvastatin<br>Simvastatin<br>Simvastatin<br>Simvastatin<br>Simvastatin<br>Simvastatin<br>Simvastatin<br>Simvastatin<br>Simvastatin                                                                                                    | DAR<br>FTA<br>FTA<br>FTA<br>FTA<br>FTA<br>FTA<br>FTA<br>FTA<br>FTA<br>FTA | Menge<br>30<br>30<br>30<br>30<br>30<br>30<br>30<br>30<br>30<br>30<br>30<br>30<br>30 | ME           ST           ST           ST           ST           ST           ST           ST           ST           ST           ST           ST           ST           ST           ST           ST           ST           ST           ST           ST           ST           ST           ST           ST | NP           N1           N1                           | AVP<br>17,87<br>21,41<br>21,42<br>21,43<br>21,43<br>21,43<br>21,43<br>21,43<br>21,43<br>21,43<br>21,43<br>21,43<br>21,43<br>21,43<br>21,43<br>21,43<br>21,43                                                                                                    | Anzahl DDD<br>80,000<br>80,000<br>80,000<br>80,000<br>80,000<br>80,000<br>80,000<br>80,000<br>80,000<br>80,000<br>80,000<br>80,000                     | DDD Kosten  0,223 0,268 0,268 0,268 0,268 0,268 0,268 0,268 0,268 0,268 0,268 0,268 0,268 0,268 0,268 0,268 0,268                                                                                                    | Anbieter Dexcel CT Arzneim/Berlin Axcount Generika ratiopharm betapharm Mylan dura Woerwag Pharma HEXAL Mibe_gmbh 1A Pharma Aaa Pharma SANDOZ Pharmace Stadapharm TEVA                                   | auticals    |
| Alternativen<br>Arzneimittel<br>Simvastatin Atid 80mg<br>Simvastatin - CT 80mg Filmtabl<br>Simvastatin axcount 80mg<br>Simvastatin axcount 80mg Filmtabletten<br>Simvadura 80 mg Filmtabletten<br>Simvadura 80 mg Filmtabletten<br>Simvatatin 80 mg Alternative<br>Simvastatin 1 A Pharma 80 mg<br>Simvastatin 90 mg AA-Pharma<br>Simvastatin S1 ADA 80 mg Filmtabletten<br>Simvastatin S1 ADA 80 mg Filmtabletten<br>Simvastatin S1 ADA 80 mg Filmtabletten<br>Simvastatin TEVA 80 mg Filmtabletten<br>Simvastatin TEVA 80 mg Filmtabletten<br>Simvastatin AUROBINDO 80 MG FII | Wirkstoff           Simvastatin           Simvastatin | DAR<br>FTA<br>FTA<br>FTA<br>FTA<br>FTA<br>FTA<br>FTA<br>FTA<br>FTA<br>FTA | Menge<br>30<br>30<br>30<br>30<br>30<br>30<br>30<br>30<br>30<br>30<br>30<br>30<br>30 | ME           ST           ST           ST           ST           ST           ST           ST           ST           ST           ST           ST           ST           ST           ST           ST           ST           ST           ST           ST           ST           ST           ST           ST | NP           N1           N1 | AVP<br>17,87<br>21,41<br>21,42<br>21,43<br>21,43<br>21,55<br>21,55<br>21,5 | Anzahl DDD<br>80,000<br>80,000<br>80,000<br>80,000<br>80,000<br>80,000<br>80,000<br>80,000<br>80,000<br>80,000<br>80,000<br>80,000<br>80,000<br>80,000 | DDD Kosten                                                                                                    | Anbieter Dexcel CT Arzneim/Berlin Axcount Generika ratiopharm betapharm Mylan dura Woerwag Pharma HEXAL Mibe_gmbh 1A Pharma Aaa Pharma SANDOZ Pharmace Stadapharm TEVA Aurobindo                         | euticals    |

Smart-Xchange rechnet Ihnen aus, um wie viel EUR Sie Ihr Budget geschont haben.

#### 10.2.2 Deaktivierung der Programmfunktion:

Sollten Sie kein Interesse an den Vorschlägen für eine ökonomische Medikamentenverordnung haben, können Sie die smart-Xchange-Komfortfunktion auch deaktivieren. Zur Deaktivierung der Programmfunktion smart-Xchange öffnen Sie bitte die ifap Optionen über Optionen ifap ifap. Entfernen Sie bitte den Haken bei smart-Xchange Komfortfunktion aktivieren.

| Einstellungen ifap (Änderungen<br>ALBIS on Windows inklusive                             | erfordern g<br>e ifap praxis               | gf. Neustart von ALBIS)<br>CENTER® <u>b</u> eenden (gilt für al     | e Arbeitsplätze)                                                                                                    |  |  |
|------------------------------------------------------------------------------------------|--------------------------------------------|---------------------------------------------------------------------|----------------------------------------------------------------------------------------------------|--|--|
| If ap Zusatzfunktionen aktivie<br>if ap Washeelwirkungs Cha<br>if ap Washeelwirkungs Cha | eren                                       |                                                                     | Diamon                                                                                                    |  |  |
| Medikamente aus der<br>noch nicht aufgebrau                                              | r Karteikart<br>icht oder se               | e übertragen, wenn diese<br>eit weniger als                         | Diagnosen aus der Karteikarte übertragen                                                                                                    |  |  |
| 10 Tagen ve                                                                              | erbraucht si                               | nd.                                                                 |                                                                                                    |  |  |
| Voraussetzung hierfu<br>werden kann, d.h. di<br>angegeben und die I<br>Berechnung.       | ir ist, dass (<br>ie Einnahm<br>Darreichun | der Verbrauch berechnet<br>everordnung wurde<br>gsform erlaubt eine | ifap i:fox® (kostenpflichtig)<br>ifap i:fox® durch Online-Inhalte erweitern                                                                                                    |  |  |
| Sofern keine Berech<br>Abhängigkeit von de<br>Verordnungsdatum ü                         | inung mögli<br>er Packung<br>ibertragen:   | ch ist, Präparate in<br>sgröße und dem                              | Diese Option erweitert den Arzneimittel-Sicherheits-<br>Check ifap i:fox® um einen online Web-Service.<br>Beachten Sie bitte, dass Kontraindikationen<br>(PZN/ICD) ausschließlich online gegrüft werden. |  |  |
| N1-Packungen                                                                             | 14                                         | Tage rückwirkend                                                    | können.                                                                                                    |  |  |
| N2-Packungen                                                                             | 30                                         | Tage rückwirkend                                                    | Zudem ergänzt der online Web-Service die                                                                                                    |  |  |
| N3-Packungen                                                                             | 91                                         | Tage rückwirkend                                                    | offline Interaktionsprutung (PZN/PZN) um die<br>neusten Erkenntnisse im Bereich                                                                                                    |  |  |
| sonstige Packungen                                                                       | : 100                                      | Tage rückwirkend                                                    | Interaktionen.                                                                                                    |  |  |
| ACHTUNG: Aufgrund Ihrer<br>Verordnungen der letzten 1                                    | r Einstellung<br>100 Tage d                | gen werden maximal nur die<br>les Patienten berücksichtigt!         |                                                                                                    |  |  |
| smart-Xchange<br>IV smart-Xchange Komfe                                                  | ortfunktion                                | aktivieren                                                          |                                                                                                    |  |  |
|                                                                                          |                                            |                                                                     | Abbrachan                                                                                                    |  |  |

### Schlussbemerkungen:

Die Krankenkassen sind gemäß SGB V verplfichtet, auf eine wirtschaftliche Verordnung zu achten. Darüber hinaus sollen sie den Ärzten gem. §73 Abs. 8 Informationen über Rabattvertragspräparate geben. Mit smart-Xchange werden beide Anforderungen erfüllt.

Die ausgewiesenen Einsparbeträge sind Schätzungen. Sie werden auf Basis der Tagesdosen des zu ersetzenden Arzneimittels berechnet. Vergleichsgrundlage für die erreichte Einsparung sind die DDD Kosten des wirtschaftlicheren Arzneimittels.

#### 10.2.3 Statistik:

Um einen Überblick zu erhalten, wie viele wirtschaftliche Verordnungen durchgeführt wurden und welches Einsparpotential zur Verfügung steht, stellen wir Ihnen eine Auswertung zur Verfügung. Diese können Sie unter Statistik smart-Xchange aufrufen. Nachdem Sie die gewünschte BSNR und die Krankenkasse ausgewählt haben, betätigen Sie bitte den Druckknopf Start. Anschließen sehen Sie im unteren Bereich <u>Statistik</u> Ihre Quote der wirtschaftlichen Verordnungen.

| Budgetentlastung                                                                                                    |                                                                                                    |                                      | X |
|----------------------------------------------------------------------------------------------------|----------------------------------------------------------------------------------------------------|--------------------------------------|---|
| Einstellungen<br>Zeitraum: 18.08.2010                                                                                          | bis 18.09.2010                                                                                                    |                                      |   |
| BSNR/KV-NR:                                                                                                    | C Person:                                                                                                    | Krankenkasse:                        |   |
| BSNR: 182222200 KV-Nr:<br>BSNR: 183333300 KV-Nr:<br>BSNR: 201111100 KV-Nr:<br>BSNR: 201111100 KV-Nr:<br>BSNR: 381111100 KV-Nr: | Brigitte Rot (mevo)<br>Daniel Lehmann (bra,<br>Dr. Dieter Durchblick (<br>Dr. med. Petra Hof (p<br>Gertrud Müller (bav) | sachs BKK Bahn<br>(d, d1,<br>(h, d1) |   |
|                                                                                                    | Start                                                                                                    | ]                                    |   |
| Quote wirtschaftlic                                                                                                    | ne Verordnungen: (5 von 19)                                                                                             |                                      |   |
| 26                                                                                                    | <mark>%</mark>                                                                                                    | 74%                                  |   |
| Summe der ungenu                                                                                                    | tzten Einsparmöglichkeiten:                                                                                             | 95.80€                               |   |
|                                                                                                    | ОК А                                                                                                    | bbrechen                             |   |

### 10.3 Hilfreiche Präparate-Informationen

Mit diesem Update stellen wir Ihnen wieder wichtige, patientennahe Präparat-Informationen zur Verfügung. Damit Sie diese umfassend nutzen können, finden Sie im Folgenden Erläuterungen, wie Sie unsere Zusatzfunktionen in Ihrem täglichen Arbeitsablauf unterstützen:

#### 10.3.1 Patienteninformationen: Deutsch, Türkisch, Russisch

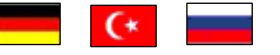

Nicht nur die Diagnose, auch die gewählte Therapie ist oft erklärungsbedürftig. Schriftliche Patienteninformationen stellen sicher, dass Ihre Patienten die gegebenen Informationen zu Hause nochmals in Ruhe nachlesen können. Wir haben reagiert: bei ausgewählten Präparaten erhalten Sie zum Zeitpunkt der Medikamentenauswahl aus der Datenbank die Information, dass zu diesem Präparat Patienteninformationen verfügbar sind. Da Ärzte international heilen, weisen Landesflaggen darauf hin, in welchen Sprachen die Patienteninformationen verfügbar sind. Diese können Sie direkt im Patientengespräch aufrufen, ausdrucken und aushändigen.

| Hersteller                 | Präparat     | PZN                         |
|----------------------------|--------------|-----------------------------|
| Abbott Arzneimittel GmbH   | Kreon        | 7202899 / 7202913 / 4946814 |
| Astellas Pharma GmbH       | Formotop     | 1896180 / 3730673 / 1896085 |
| Chiesi GmbH                | Foster       | 0568172 / 6729452           |
| Dr. R. Pfleger GmbH        | Spasmex 15   | 6165475 / 3758335           |
| Dr. R. Pfleger GmbH        | Spasmex 30TC | 0759877 / 0880099           |
| Dr. R. Pfleger GmbH        | Spasmex 5    | 6165469 / 3758312           |
| Galderma Laboratorium GmbH | Loceryl      | 2353990 / 4520392           |
| Grünenthal GmbH            | Colistin     | 2050545 / 2050551           |
| Grünenthal GmbH            | Norspan      | 0683588 / 0683625 / 0684352 |
| Grünenthal GmbH            | Transtec PRO | 4187426 / 4187432 / 2515903 |
| Janssen-Cilag GmbH         | Durogesic    | 3866786 / 3866817 / 0575060 |
| Janssen-Cilag GmbH         | Jurnista     | 1909149 / 4608394 / 1909132 |
| Orion Pharma GmbH          | Stalveo      | 2208785 / 0206380 / 2208897 |

Für folgende Präparate haben wir in diesem Quartal Patienteninformationen hinterlegt:

Im Schnitt kommt jeder elfte Patient nicht aus einem deutschsprachigen Land. Da kann die Verständigung zur Herausforderung werden: Mit englisch oder mit Händen und Füßen überbrückt man die erste Kluft. Doch was, wenn es wirklich ums Detail geht, wenn nicht nur einzelne Informationen, sondern ganze Zusammenhänge wichtig sind? Die Patienteninfo hilft Ihnen bei der Verständigung!

### 10.3.2 Doku Assist

Auch im neuen Update haben wir für Sie wieder den DokuAssist integriert. Der DokuAssist ist ein Dokumentationsservice für bestimmte Präparate, der es Ihnen ermöglicht, die geforderte Verordnungsdokumentation in der Patientenkarteikarte schnell und komfortabel zu bewältigen. Bei Aufruf gekennzeichneter Präparate weist der Button "Doku Assist" den Weg zu hinterlegten Verordnungsbegründungen. Einzelne Begründungen können ausgewählt und direkt in die Karteikarte des Patienten und auf das Rezept übernommen werden.

Für folgende Präparate haben wir in diesem Quartal Verordnungsbegründungen hinterlegt:

| Hersteller               | Präparat     | PZN                         |
|--------------------------|--------------|-----------------------------|
| Abbott Arzneimittel GmbH | Kreon        | 7202899 / 7202913 / 4946814 |
| Astellas Pharma GmbH     | Advagraf     | 2236103 / 2236126 / 0253801 |
| Astellas Pharma GmbH     | Prograf      | 6896457 / 4228786 / 6896434 |
| Berlin-Chemie AG         | Velmetia     | 0089891 / 0089916 / 0089945 |
| Berlin-Chemie AG         | Xelevia      | 4260531 / 4260525           |
| Grünenthal GmbH          | Norspan      | 0684352 / 0683588 / 0683625 |
| Grünenthal GmbH          | Palexia      | 6808915 / 6808950 / 6809352 |
| Grünenthal GmbH          | Transtec PRO | 4386315 / 4187432 / 4336808 |
| Janssen-Cilag GmbH       | Durogesic    | 0575108 / 0574994 / 0575054 |
| Janssen-Cilag GmbH       | Jurnista     | 4608402 / 4580193 / 1909132 |
| Lundbeck GmbH            | Azilect      | 3887274 / 3887251           |
| Lundbeck GmbH            | Cipralex     | 1638549 / 1638561 / 1708215 |
| Mundipharma GmbH         | Palladon     | 8859868 / 8859851 / 8859874 |
| Mundipharma GmbH         | Targin       | 0696148 / 0696094 / 0696102 |
| Novo Nordisk Pharma GmbH | Victoza      | 3277630 / 3277707           |
| Pfizer Pharma GmbH       | Fragmin      | 6080402 / 6080425 / 6080477 |
| Pfizer Pharma GmbH       | Lyrica       | 3389085 / 3389300 / 6121130 |
| Pfizer Pharma GmbH       | Toviaz       | 0020511 / 0020540 / 0571808 |
| SERVIER Deutschland GmbH | Protelos     | 3702895 / 3702903           |
| UCB GmbH                 | Neupro       | 5381610 / 5381662 / 5381596 |

Bei Aufruf gekennzeichneter Präparate (bzw. der PZN) weist der Druckknopf DokuAssist in der Medikamentendatenbank den Weg zu hinterlegten Verordnungsbegründungen.

| ifap Arzneimitteldatenbank - Medikamen                                                                                                    | tenpreise Stand 15.12.2010 🛛 🔀                                                                                                    |  |  |  |
|----------------------------------------------------------------------------------------------------|----------------------------------------------------------------------------------------------------|--|--|--|
| Suchname: 6080402                                                                                                    | Suche nach: Pharmazentralnummer VirkstfFilter Druck                                                                                                    |  |  |  |
| Medikament: Fragmin P Forte M Sich Sys Pfizer F<br>Präparategruppe Har<br>Fragmin Forte   Pfizer Pharma Fra<br>Fra                                                                                                    | Tharm 5ST FER N1 Idelsname und Darreichungsform: Packung: gmin 9Fotte Fer FER gmin PFotte M Sich Sys FER N2: 20 25 Exclored then N2: 20 25 Exclored then                                                                                                    |  |  |  |
| Ai<br>Fr                                                                                                    | N3: 35 ST Fertigsprizen<br>nzeige/Werbung<br>agmin Forte   Pfizer Pharma DokuAssist                                                                                                    |  |  |  |
| Wirkstoffe:         ATC:         B014           Angaben pro 0,2 ml:         .         .         .         .         .         .         .         .         .         .         .         .         .         .         .         .         .         .         .         .         .         .         .         .         .         .         .         .         .         .         .         .         .         .         .         .         .         .         .         .         .         .         .         .         .         .         .         .         .         .         .         .         .         .         .         .         .         .         .         .         .         .         .         .         .         .         .         .         .         .         .         .         .         .         .         .         .         .         .         .         .         .         .         .         .         .         .         .         .         .         .         .         .         .         .         .         .         .         .         . | Anbieter         Pfizer Pharma GmbH         *Star:         *214/*Pfizer           Preis:         (·)         41,17 EUR         €'Historie         PZN:         6080402           Festbetrag:         44,71 EUR         *Star:         *33808           Zuzahlung:         5,00 EUR         Mehrzahlung:         0,00 EUR           rabattiert:         I.         Aznemittel:         ✓           Verbactivitet:         Medizingrod:          ✓ |  |  |  |
| Hinweis:<br>Die angezeigten Preise entsprechen den<br>nicht-rabattierten Listenpreisen ifap Arzneimitteldater<br>(Stand: 15.12.2010)!                                                                                                    | Apothekenpflichtig: Impfstoff: (Re-) Import:<br>Verschreibungspflichtig: Lifestyle:<br>außer Vertrieb: Teststreifen: Information                                                                                                    |  |  |  |
|                                                                                                    | ARV Liste El Vergleichen Abnliche El Preisvergleich                                                                                                    |  |  |  |
| -Anzeige/Werbung:                                                                                                    |                                                                                                    |  |  |  |
| Pinke Pinke sparen                                                                                                    |                                                                                                    |  |  |  |
| Verantw                                                                                                    | vortlich für den Inhalt dieser Information ist die werbende Firma                                                                                                    |  |  |  |

Per Mausklick können einzelne Begründungen ausgewählt und direkt in die Karteikarte des Patienten und auf das Rezept übernommen werden. Ihr Vorteil: regressfreie Verordnung innovativer Präparate!

| D | okuAssist Begründungen                                | × |
|---|-------------------------------------------------------|---|
|   | Sicherheitsspritze nach TRBA 250                      |   |
|   | Beschreibung:                                         |   |
|   | Begründung auf das Rezept drucken <u>OK</u> Abbrechen |   |

Die Begründungen werden in das Rezept in den Bereich <u>Zusätze</u> übernommen. Im Bereich <u>Zusatztext</u> finden Sie den Drucktext, im Bereich <u>Kommentar</u> den Karteikartentext.

Zusätze

| Medikamentenzusätze                                                              |                                |
|----------------------------------------------------------------------------------|--------------------------------|
| Zusatztext:                                                                      | (wird auf das Rezept gedruckt) |
| Sicherheitsspritze nach TRBA 250;                                                |                                |
|                                                                                  |                                |
|                                                                                  |                                |
|                                                                                  |                                |
| Kommentar: (wird                                                                 | nicht auf das Rezept gedruckt) |
| Sicherheitsspritze erfüllt TRBA 250 (Technische Regel für biologische Arbeit     | sstoffe 250)                   |
| Diese Verordnung soll <u>N</u> ICHT in der Richtgrößenstatistik berücksichtigt w | verden                         |
|                                                                                  |                                |

Den Ausdruck der ausgewählten Begründungstexte können Sie über den Schalter Begründungen auf Rezept drucken steuern. Diesen finden Sie im Menü Optionen Patientenfenster im Register Drucken. Sofern Sie den Ausdruck rezeptbezogen unterbinden möchten, entfernen Sie einfach den Text im Feld Zusatztext. Zur statistischen Auswertung der eingetragenen Begründungen steht Ihnen das Tagesprotokoll mit Filterfunktion zur Verfügung. Legen Sie sich bitte zunächst im Menü Stammdaten Karteikarte Karteikartenfilter einen Filter über alle med-Karteikartenkürzel an.

#### **Beispiel:**

| Filter der Ka        | artei    | karte                 |                           | X          |
|----------------------|----------|-----------------------|---------------------------|------------|
| <u>N</u> ame         |          |                       |                           |            |
| Med.begr.            |          | <u>N</u> ame          | Med.begr.                 |            |
| Anamnese             | <u>^</u> | <u>B</u> eschreibung: | Med.begründungen          |            |
| INFO                 |          | <u>F</u> ilter:       | med*                      |            |
| Med begr<br>Standard |          | 🗌 Filter für die      | esen Arbeitsplatz sperren |            |
|                      |          | Neu                   | Löschen                   |            |
|                      |          | Ko <u>p</u> ieren     | Übernehmen                | <u>0</u> k |
|                      | ~        | Ändern                | <u>R</u> ückgängig        |            |
|                      |          |                       |                           |            |

(med\* im Filter selektiert alle Medikamentenzeilen (z. B. medrp für Kassenrezepte.)

Vor Erstellung des Tagesprotokolls setzen Sie, nachdem Sie Zeitraum und Arztwahl bestimmt haben, bitte den Schalter Medikamente ohne Kommentar nicht anzeigen. Die Einstellungen Mit entsprechenden Einträgen und Karteikarteneinträge Lang werden automatisch vorgenommen. Nach Bestätigung mit OK erhalten Sie eine Auflistung aller Patienten, deren med-Zeilen mit Begründungen (Feld Kommentar) versehen sind.

| Tagesprotokoll                                                                                                    |                                                                                                    |
|----------------------------------------------------------------------------------------------------|----------------------------------------------------------------------------------------------------|
| Zeitraum         von:       15.12.2010         bis:       15.12.2010         Uhrzeit:       uo:         von:       00:00         bis:       23:59         Kuirzel       Alle         Alle       Filter:         Med. begr.       ✓         Medikamente ohne Kommentar       nicht anzeigen | Àrzte<br>◆ Alle<br>Auswahl:<br>API Dr. med. Jochen ALBIS<br>URO Dr. med. Rhenus<br>Ortho Dr. med. Mosela<br>KIND Dr. med. Sigrun Krüger<br>NEURO adsf<br>GYN asdfa<br>HNO sadf |
| nur abgerechnete Leistungen     Patienten     Alle im Tagesprotokoll     Mit entsprechenden Einträgen     Aktiver Patient     Seldkitete Leiste                                                                                                    | Ausgabe<br>Karteikarteneinträge: OKurz OLang<br>Dauerdiagnosen<br>inkl. AKR-Status: anamnestisch<br>Behandlung                                                                 |
| Aktuell: Keine Liste im Hintergrund! Versicherung alle Ik: Kasse Privat                                                                                                    | Dauermedikamente IK, VersNr. Cave Hinweis bei fehlender Diagnose Sortierung nach Namen Diagnosen mit Scheinbezug                                                               |
| Hausarztzentrierte Versorgung AOK BW                                                                                                    | h <u>S</u> tandard                                                                                                    |

### 10.4 Fachinfotexte mit älteren Versionen des Internet Explorer

Zu vielen Präparaten in der ifap Arzneimitteldatenbank unter Stammdaten ifap ifap Arzneimitteldatenbank lassen sich über den Druckknopf Med-Wiss… Beipackzettel anzeigen, welche aktuell in Form von HTML Dateien geliefert werden. Da die Funktionalitäten in diesem Dialog bisher jedoch aufgrund des Dateiformats von dem installierten Internet Explorer abhängig war, haben wir ALBIS so erweitert, dass die volle Funktionalität mit allen veröffentlichten Versionen des Internet Explorer ab der Version 5.0 gleichermaßen gewährleistet ist.

### 11 DALE-UV / BG

### 11.1 Neuer GKV-Stamm Q1 / 2011

In den Stammdaten GKV wurde die Bezeichnung Sonstige eingefügt.

| Dale-UV GKV-Stamm                                                                                                    | 3 |  |  |
|----------------------------------------------------------------------------------------------------|---|--|--|
| Suchtext:                                                                                                    |   |  |  |
| Sonstige                                                                                                    |   |  |  |
| Signal Iduna IKK Hauptverwaltung (West)<br>SKD BKK<br>SKD BKK/Ost                                                                                                    | ^ |  |  |
| Südzucker-BKK<br>Südzucker-BKK<br>Südzucker-BKK/Ost<br>TK (Bayern)<br>TK (Berlin West)<br>TK (Berlin-Ost)<br>TK (Brandenburg)<br>TK (Brandenburg)<br>TK (Hamburg)<br>TK (Hamburg)<br>TK (Hasptverwaltung)<br>TK (Hessen)<br>TK (Koblenz)<br>TK (Mecklenburg-Vorpommern) | • |  |  |
| Inhalt                                                                                                    |   |  |  |
| GKV: Sonstige                                                                                                    |   |  |  |
| IK: 0                                                                                                    |   |  |  |
| OK Abbrechen                                                                                                    |   |  |  |

Sonstiges ist bitte auszuwählen, sofern der Patient bei einem Krankenversicherungsträger außerhalb der gesetzlichen Krankenversicherung versichert ist.

Folgenden Krankenversicherungsträger gehören beispielsweise dazu:

- Postbeamtenkasse
- Krankenversorgung der Bundesbahnbeamten
- Kostenträger für Krankenversorgung beim Bundesgrenzschutz
- Kostenträger für Krankenversorgung beim Bundesamt für Zivildienst
- Kostenträger für Krankenversorgung von Polizei-Feuerwehr-Dienststellen
- Kostenträger für Krankenversorgung bei Bundeswehrverwaltungen

### 11.2 BG-Stammdatei

Mit diesem Update erhalten Sie die aktuellen Stammdaten der Berufsgenossenschaften für die Auswahl auf Ihren BG-Berichten für das Quartal 1 / 2011.

### 12 Externe Programme

### 12.1 Impf-doc Update 1.22

Mit der neuen ALBIS Version 10.00 steht Ihnen automatisch das Update für die neue *Impf-doc* Version 1.22 zur Verfügung. Detailinformationen zur Installation und Programmoptimierung entnehmen Sie bitte der *Impf-doc* Anleitung. Diese finden Sie in ALBIS über den Menüpunkt ? Infoseiten Update-Info ALBIS Version 10.00.

### 12.2 Verax-Liste

Mit Einspielen dieses ALBIS Updates werden die neuen VERAX-Daten automatisch für Sie aktualisiert.

### 12.3 RehaGuide-Daten aktualisiert

Mit dem aktuellen ALBIS Update werden die Daten des RehaGuides automatisch auf den aktuellen Stand gebracht.

### 12.4 Medical Explorer – Verwendung bei mehr als 20 Arbeitsplätzen

Über den ALBIS-Autostartbildschirm, welcher sich automatisch nach Einlegen der Update-DVD von ALIBS öffnet, haben Sie mit diesem Update von ALBIS die Möglichkeit Ihren Medical Explorer upzudaten. Bitte betätigen Sie hierzu den Punkt Albis Mecial Explorer.

Folgende Änderungen stehen Ihnen mit dem neuen Medical Explorer Update zur Verfügung:

• Die Nutzung des Medical Explorers bei Einsetzen von mehr als 20 Arbeitsplätzen

### Wichtiger Hinweis:

Das Einspielen des Medical Explorer-Updates ist nur notwendig, wenn Sie mehr als 20 Arbeitsplätzen einsetzen.

### Voraussetzung ist eine vorhandene Medical Explorer-Installation!

### 12.5 telemed.net

Mit dieser Version von ALBIS steht Ihnen automatisch eine neue Version von telemed.net (2.16.194) zur Verfügung. Nach der Installation des ALBIS Updates und dem ersten Starten von ALBIS haben Sie die Möglichkeit, telemed.net auf die neue Version zu aktualisieren. Folgen Sie hierzu bitte den Bildschirmanweisungen.